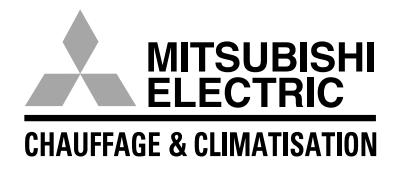

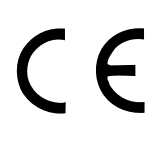

### Système de chauffage et climatisation Mitsubishi Electric City Multi et Mr SLIM R 407C

# Commande centralisée Modèle G-50A

Mode d'emploi

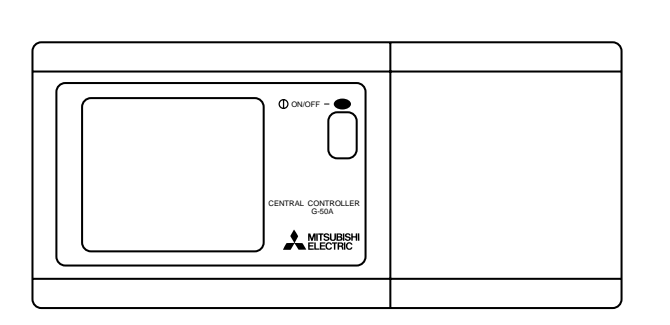

#### Sommaire

| 1.  | Sécur                                            | ité ·····                                | 1  |  |  |
|-----|--------------------------------------------------|------------------------------------------|----|--|--|
| 2.  | Carac                                            | téristiques du produit                   | 2  |  |  |
| 3.  | Foncti                                           | ons                                      | 4  |  |  |
|     | 3-1                                              | Caractéristiques                         | 4  |  |  |
|     | 3-2                                              | Ecran                                    | 8  |  |  |
| 4.  | Utilisa                                          | ition                                    | 10 |  |  |
|     | 4-1                                              | Ecran d'état                             | 11 |  |  |
|     | 4-2                                              | Ecran d'utilisation                      | 12 |  |  |
|     | 4-                                               | -2-1 Réglage individuel                  | 12 |  |  |
|     | 4-                                               | -2-2 Réglage collectif                   | 16 |  |  |
|     | 4-3                                              | Programmation                            | 19 |  |  |
|     | 4-4                                              | Consultation des défauts                 | 23 |  |  |
|     | 4-5                                              | Réglage de l'heure                       | 24 |  |  |
| 5.  | Config                                           | juration                                 | 25 |  |  |
|     | 5-1                                              | Affichage du menu de configuration       | 25 |  |  |
|     | 5-2                                              | Définition de l'adresse M-NET······      | 25 |  |  |
|     | 5-3                                              | Positionnement des commutateurs          | 26 |  |  |
|     | 5-4                                              | Configuration des groupes                | 27 |  |  |
|     | 5-5                                              | Définition des verrouillages             | 29 |  |  |
|     | 5-6                                              | Définition des noms de groupe            | 31 |  |  |
|     | 5-7                                              | Paramètres utilisateur                   | 34 |  |  |
|     | 5-8                                              | Définition de l'adresse IP               | 35 |  |  |
|     | 5-9                                              | Raccordement de l'outil de configuration | 35 |  |  |
| 6.  | Mainte                                           | enance                                   | 36 |  |  |
|     | 6-1                                              | Contrôle du circuit frigorifique         | 36 |  |  |
|     | 6-2                                              | Consultation des défauts                 | 37 |  |  |
| 7.  | Signa                                            | ux d'entrée-sortie                       | 38 |  |  |
|     | 7-1                                              | Signaux d'entrée                         | 38 |  |  |
|     | 7-2                                              | Signaux de sortie                        | 39 |  |  |
| Anr | nnexe 1 : Configuration (récapitulatif) ······ 4 |                                          |    |  |  |
| Anr | Annexe 2 : Exploitation (récapitulatif)          |                                          |    |  |  |

Avant d'utiliser la commande centralisée, il convient de lire attentivement cette notice d'utilisation pour en assurer l'exploitation correcte. Ensuite, conserver la notice à portée de main.

# 1. SECURITE

Il convient de lire attentivement les informations suivantes qui sont destinées à assurer la sécurité de l'utilisateur et à éviter des dommages au produit.

Ces consignes de sécurité doivent être appliquées par tous les opérateurs et techniciens de maintenance. Après avoir lu cette notice, respecter scrupuleusement les procédures décrites et la conser-ver à portée de main avec la notice d'installation. En cas de changement d'opérateur, la re-mettre au nouvel opérateur.

#### Symboles et termes

| ATTENTION DANGER ! | Signale les cas ou les manipulations qui pourraient provoquer des blessures graves, voire la mort.                                |
|--------------------|----------------------------------------------------------------------------------------------------|
|                    | Signale les cas ou les manipulations qui pourraient provoquer la détérioration de la commande centralisée ou d'autres équipements |

#### Précautions spécifiques

| AT                                                                                                    | FENTION DANGER                                                                                                    |
|----------------------------------------------------------------------------------------------------|----------------------------------------------------------------------------------------------------|
| • Demander à votre distributeur ou agent technique d'ef-<br>fectuer l'installation. En cas d'installation in-correcte effec-<br>tuée par un client, il existe un risque de choc électrique, d'in-<br>cendie etc.                                                                                                    | Ne pas déplacer ou réinstaller la commande centralisée.<br>En cas d'erreur d'installation, il existe un risque de choc<br>électrique, d'incendie, etc.<br>S'adresser à votre distributeur ou agent technique.                                                                                                    |
| Installer la commande centralisée sur une surface<br>appropriée capable de supporter son poids.<br>Sinon, il pourrait tomber et provoquer des blessures.                                                                                                    | Contacter votre distributeur si la commande centralisée<br>ne doit plus être utilisé ou doit être mis au rebut.                                                                                                    |
| S'assurer que l'alimentation de la commande central-<br>isée a les carac-téristiques nominales requises.<br>Sinon, il existe un risque d'incendie ou de détérioration du<br>contrôleur.                                                                                                    | • Ne jamais procéder à la modifica-tion ni à la réparation.<br>En cas de modification ou de réparation incorrecte du con-<br>trôleur, il existe un risque de choc électrique, d'incendie, etc.<br>S'adresser à votre distributeur si la réparation s'avère<br>nécessaire.                                                                    |
| <ul> <li>Ne jamais retirer le couvercle lors-que la commande<br/>centralisée est sous tension.</li> <li>Le contact avec les parties sous ten-sion de la commande<br/>centralisée pourrait occasionner des brûlures graves ou<br/>autres lésions.</li> </ul>                                                                                                    | <ul> <li>Arrêter immédiatement la com-mande centralisée et<br/>contacter vo-tre distributeur en cas de défaut ou d'ap-<br/>parition d'un code d'erreur</li> <li>Si la commande centralisée fonctionne dans ces condi-<br/>tions, il existe un risque d'incendie ou de détérioration.</li> </ul>                                              |
| • Arrêter la commande centralisée en cas de défaut.<br>En cas d'apparition d'un défaut (odeur de brûlé, etc.), arrêter<br>la commande centralisée et couper son alimentation.<br>Contacter sans délai votre distributeur ou agent technique.<br>Si la commande centralisée continue de fonctionner en<br>présence d'un défaut, il existe un risque de détérioration, de<br>choc électrique ou d'incendie. |                                                                                                    |
| AT                                                                                                    | ΓΕΝΤΙΟΝ                                                                                                    |
| <ul> <li>Ne pas installer la commande cen-tralisée dans un<br/>endroit où il existe un risque d'émanation de gaz<br/>inflammables.</li> <li>En cas d'accumulation de gaz autour du G50, il existe un<br/>risque d'incendie ou d'explosion.</li> </ul>                                                                                                    | Ne pas asperger la commande cen-tralisée d'insecti-<br>cide ou de produit inflammable.<br>Ne pas pulvériser de produit inflam-mable à proximité ou<br>directement sur <b>la commande centralisée</b> : risque d'incendie.                                                                                                    |
| Ne pas laver la commande centralisée à l'eau.<br>Risque de choc électrique ou de défaut de fonctionnement.                                                                                                    | <ul> <li>Ne pas employer ce controleur dans un local inapproprie.</li> <li>En cas d'utilisation du contrôleur dans une ambiance<br/>chargée d'huile (y compris l'huile de machine), de vapeur<br/>ou de gaz sulfurés, il existe un risque de diminution de ses</li> </ul>                                                                    |
| Ne pas toucher aux commandes avec les mains mouillées.<br>Risque de choc électrique                                                                                                    | performances ou de deterioration des composants.                                                                                                    |
| Ne pas utiliser la commande centralisée à des fins non<br>prévues                                                                                                    | Risque de choc électrique ou de défaut de fonctionnement.                                                                                                    |
| Cette commande est conçue pour être utilisé avec les pro-<br>duits de climatisation MITSUBISHI ELECTRIC. Il ne faut pas<br>l'utiliser avec d'autres produits ou à d'autres fins. Des<br>défauts pourraient en résulter                                                                                                    | • Respecter la plage spécifiée de température de fonc-<br>tionnement du contrôleur.<br>Ne pas utiliser la commande centralisée en dehors de la<br>plage de température spécifiée ; sinon, des détériorations<br>graves pourraient se produire. Vérifier la plage autorisée de<br>tempé-ratures de fonctionnement de la notice d'utilisation. |

# 2. Caractéristiques du produit

La commande centralisée permet de gérer jusqu'à 50 appareils de climatisation. Les fonctions disponibles sont indiquées ci-après.

### [1] Fonctions d'exploitation

#### (1) Fonctions

- Toutes les fonctions principales disponibles sur la télécommande locale peuvent être gérées. La commande centralisée permet la mise en marche/arrêt des unités intérieures du groupe, le choix du mode de fonctionnement (FROID, DESHUMIDIFICATION, VENTILATEUR, AUTO et CHAUFFAGE de l'unité intérieure ou RECUPERATION DE CHALEUR, BY-PASS ou AUTO pour l'unité de ventilation), de la vitesse de l'unité intérieure, de l'angle de soufflage (4 angles et balayage), du mode de ventilation (ARRET, PETITE vitesse ou GRANDE vitesse), du mode de programmation et le réglage de la température. En outre, il permet d'afficher la température ambiante de chaque unité intérieure du groupe sur demande (voir 5-7 « Paramètres utilisateur »).
- 2. L'utilisation de la télécommande locale peut être verrouillée à l'aide de la commande centralisée dans certains cas de fonctionnement. L'accès à des commandes spécifiques, par exemple Marche/Arrêt, choix de mode, réglage de la température et réinitialisation du filtre, peut être interdit collectivement sur toutes les télécommandes locales ou par groupe.
- 3. Commandes collectives. Les réglages peuvent être appliqués à l'ensemble des appareils ou par groupe d'unités.

#### (2) Programme hebdomadaire

 Le programme hebdomadaire permet de définir 4 programmes journaliers différents (P1 à P4) applicables aux différents jours de la semaine.
 Parmi ces 4 programmes, trois définissent les heures de mise en marche/à l'arrêt et le 4<sup>ème</sup> (P4) définit les heures d'interdiction/autorisation de la télécommande locale.

Ces 4 programmes (programmes journaliers) peuvent être réglés différemment pour chaque unité.

- Les programmes journaliers permettent de définir 3 heures différentes de mise en marche (ou d'interdiction) et 3 heures de mise à l'arrêt (ou d'autorisation).
   On peut également définir seulement soit les heures de mise en marche (ou d'interdiction), soit les heures de mise à l'arrêt (ou d'autorisation).
- 3. Facilité de programmation
- Les programmes journaliers et hebdomadaires établis pour un groupe peuvent facilement être recopiés aux autres groupes.
- 4. La reprise automatique du programme après une coupure secteur peut être activée.

#### (3) Contrôle d'état

1. L'état MARCHE/ARRET/DEFAUT peut être visualisé par groupe ou par unité.

- 2. Les groupes gérés par la commande centralisée peuvent tous être affichés ensemble par numéro ou nom de groupe (3 premiers caractères). L'affichage collectif des adresses de toutes les unités est également possible.
- 3. En cas d'affichage simultané de tous les groupes, on peut mettre des groupes individuels en marche ou à l'arrêt en les sélectionnant avec le curseur >.

#### (4) Consultation des défauts

- 1. L'écran de consultation des défauts indique l'adresse de l'unité où le défaut est apparu, le code d'erreur et l'adresse de l'unité ayant détecté le défaut.
- 2. Un appui sur la touche « RESET » (RAZ) arrête et réinitialise toutes les unités raccordées au groupe sélectionné, au circuit frigorifique ou au groupe lié à l'unité où s'est produit le défaut.

-2-

### [2] Définition de la configuration du système et fonction de maintenance

#### (1) Définition de configuration du système

- 1. On peut affecter des unités intérieures, des télécommandes et des contrôleurs système esclaves à un même groupe. On peut également y affecter une unité de ventilation, par exemple, l'unité de traitement Lossnay.
- 2. On peut affecter un nom au groupe (les noms peuvent comporter des caractères alphanumériques).
- 3. Le nom de groupe peut être copié.
- 4. Seule la commande centralisée doit être alimentée lors de la définition de la configuration de groupe et la définition des noms de groupe. Ainsi, ce paramétrage peut être effectué avant l'installation sur site du G 50, avant d'avoir terminé l'installation des unités ou si certaines unités ne sont pas sous tension.
- 5. On peut effacer les données de configuration de la commande centralisée si nécessaire en cas d'échange de carte électronique, etc.

#### (2) Contrôle du circuit frigorifique

L'écran de contrôle du circuit frigorifique permet d'afficher les adresses de toutes les unités (intérieures, extérieures, etc.) d'un circuit frigorifique. Ces informations sont utiles pour vérifier les paramètres d'installation, par exemple les adresses définies, la connexion de la ligne de transmission et le raccordement de l'alimentation.

#### (3) Définition du verrouillage

On peut associer des unités intérieures à une unité de ventilation type Lossnay. Dans ce cas, dès la mise en marche de l'une des unités intérieures verrouillées, l'unité de ventilation démarrera.

#### (4) Consultation des défauts

- 1. Les 64 derniers messages du journal des défauts peuvent être affichés dans l'ordre de leur apparition.
- 2. Les données et l'heure d'apparition du défaut, l'adresse de l'unité où le défaut est apparu, le code d'erreur et l'adresse de l'unité ayant détecté le défaut sont affichés.
- 3. On peut effacer globalement tous les défauts enregistrés dans la commande centralisée et dans les unités intérieures.

### [3] Autres

#### (1) Voyant d'état global

Affiche l'état global de fonctionnement normal/arrêt général/défaut du système. (fonctionnement normal = voyant allumé fixe ; arrêt général = voyant éteint ; défaut = voyant clignotant)

#### (2) Commande collective marche/arrêt

Cette commande assure la mise en marche ou à l'arrêt simultané de toutes les unités du système.

#### (3) Câble d'alimentation

La commande centralisée est alimentée en énergie par l'accessoire PAC-SC50KUA via la ligne de transmission M-NET et du circuit de tension continue 12 volts. Le câble de tension continue 12 v. entre l'alimentation PAC-SC50KUA et la commande centralisée peut avoir une longueur maximale de 10 m. La commande centralisée central peut être raccordé n'importe où sur la ligne de transmission M-NET (il s'agit du câble bus raccordé à la borne TB7 de l'unité extérieure).

#### (4) Ligne de transmission M-NET

La distance totale maxi entre les unités extérieures et la commande centralisée et entre les unités extérieures et les unités intérieures les plus éloignées raccordées au même circuit frigorifique ou à leur télécommande peut aller jusqu'à 500 m.

Donc, même si la distance totale est augmentée en installant toutes les unités extérieures côte à côte, il n'y aura aucun problème de communication à condition de ne pas dépasser cette distance maximale limite.

# 3. Fonctions3-1 Caractéristiques

| Elément                       |                                         | Caractéristiques techniques                                                                                                    |                                                                                                    |  |  |
|-------------------------------|-----------------------------------------|----------------------------------------------------------------------------------------------------|----------------------------------------------------------------------------------------------------|--|--|
| Source de tension             |                                         | Tension<br>d'entrée                                                                                                    | Tension continue de 20 à 24 V, 0,45 A maxi : Energie fournie par<br>l'alimentation PAC-SC50KUA sur la ligne de transmission M-NET<br>Tension continue de 12 V, 0,9 A maxi : Energie fournie par l'alimentation<br>PAC-SC50KUA sur la ligne de tension continue                                               |  |  |
| Conditions climatiques        |                                         | Température                                                                                                    | Fonctionnement : 0 à 40 °C<br>Hors fonctionnement : - 20 à + 60 °C                                                                                                    |  |  |
|                               | •                                       | Hygrométrie                                                                                                    | 30 à 90 % sans condensation                                                                                                    |  |  |
| Dimensions                    |                                         | (HxlxP) 120 x                                                                                                    | 300 x 80[*19] *[ ] indique l'épaisseur sortant du mur                                                                                                    |  |  |
| Poids                         |                                         | 1,0 kg                                                                                                    |                                                                                                    |  |  |
| Composition                   | du système                              | 1                                                                                                    |                                                                                                    |  |  |
| Nombre d'unités<br>commandées |                                         | Unité intérieure<br>: maxi 50<br>Nombre d'unité<br>: de 1 à 10<br>* No<br>ven                                                                                                    | nité intérieure ou unité de ventilation LOSSNAY<br>: maxi 50 unités (maxi 50 groupes)<br>ombre d'unités (unité intérieure ou unité de ventilation LOSSNAY) par groupe<br>: de 1 à 16<br>* Nota : On ne peut pas inclure une unité intérieure ou une unité de                                                 |  |  |
|                               |                                         | Nombre de télécommandes par groupe<br>: 1 ou 2<br>Nombre de contrôleurs système par groupe<br>: de 0 à 4 (fonction du nombre de télécommandes dans le groupe)<br>: de 0 à 3 dans les groupes comprenant une télécommande<br>Nombre d'unités intérieures associées à une unité de ventilation LOSSNAY<br>: de 0 à 16 |                                                                                                    |  |  |
| Fonctions d'                  | exploitation                            |                                                                                                    |                                                                                                    |  |  |
|                               | MARCHE/ ARRET                           | La mise en ma                                                                                                    | arche/à l'arrêt peut s'effectuer collectivement ou par groupe d'unités                                                                                                    |  |  |
| Operation                     | Mode de<br>fonctionnement<br>*1         | La commutation<br>groupe d'unités<br>[Modes dis<br>Froid/<br>[Modes dis<br>Récu                                                                                                    | a commutation du mode de fonctionnement peut s'effectuer collectivement ou par<br>groupe d'unités<br>[Modes disponibles pour l'unité intérieure]<br>Froid/déshumidification/ventilation/auto/chauffage<br>[Modes disponibles pour l'unité de ventilation en autonome]<br>Récupération de chaleur/bypass/auto |  |  |
|                               | Vitesse<br>UNITÉ DE<br>VENTILATION *1   | La commutation PV/GV peut s'effectuer collectivement ou par groupe<br>(Les 4 vitesses sont disponibles sur l'unité intérieure comportant 4 niveaux)                                                                                                    |                                                                                                    |  |  |
|                               | Angle de<br>soufflage et<br>balayage *1 | ll y a un choix<br>par groupe d'u                                                                                                    | de 4 angles de soufflage plus le balayage ; commutation collective ou<br>inités                                                                                                    |  |  |
|                               | Réglage de la température               | Réglage de la<br>Plage de t<br>Froid/<br>Chaut<br>Auto :                                                                                                    | température collectif ou par groupe<br>empérature :<br>déshumidification : 19 à 30 °C<br>ffage : 17 à 28 °C<br>19 à 28 °C                                                                                                    |  |  |

| Elément   |                                                         | Caractéristiques techniques                                                                                                    |  |  |  |  |
|-----------|---------------------------------------------------------|----------------------------------------------------------------------------------------------------|--|--|--|--|
|           | Utilisation de la<br>télécommande<br>locale interdite   | Interdiction collective ou par groupe des fonctions de la télécommande locale<br>Fonctions interdites :<br>Marche/arrêt, commutation de mode, réglage de la température,<br>réinitialisation du filtre                                                                                                    |  |  |  |  |
| Commandes | Programmateur                                           | Les programmes établis peuvent être validés/invalidés (utilisation de la<br>télécommande locale interdite/autorisée) par groupe d'unités                                                                                                    |  |  |  |  |
|           | Réinit. du filtre                                       | Réinitialisation collective ou par groupe de l'état des filtres à air après nettoyage                                                                                                    |  |  |  |  |
|           | Unité de<br>ventilation *1                              | La commande de l'unité de ventilation LOSSNAY associée peut être collective ou<br>par groupe d'unités<br>Fonctionnement de l'unité de ventilation<br>PV/GV/arrêté                                                                                                    |  |  |  |  |
|           | Etat collectif                                          | Le voyant d'état global indique l'état global                                                                                                    |  |  |  |  |
|           | Etat de chaque<br>groupe                                | L'état de chaque groupe est affiché sur l'écran d'exploitation (groupe) ou l'écran d'état                                                                                                    |  |  |  |  |
|           | Mode                                                    |                                                                                                    |  |  |  |  |
|           | Vitesse UNITÉ DE<br>VENTILATION                         |                                                                                                    |  |  |  |  |
|           | Angle de soufflage                                      |                                                                                                    |  |  |  |  |
|           | Température                                             |                                                                                                    |  |  |  |  |
|           | Programmateur                                           |                                                                                                    |  |  |  |  |
|           | Etat du filtre                                          |                                                                                                    |  |  |  |  |
| Contrôle  | Interdiction<br>d'util. de la<br>télécommande<br>locale | Affichage sur l'écran d'exploitation (groupe)                                                                                                    |  |  |  |  |
|           | Unité de ventilation                                    |                                                                                                    |  |  |  |  |
|           | Affichage de la température ambiante                    |                                                                                                    |  |  |  |  |
|           | Verrouillage de<br>commande<br>centralisée              |                                                                                                    |  |  |  |  |
|           | Etat du signal d'entrée                                 |                                                                                                    |  |  |  |  |
|           | Défaut                                                  | En cas de défaut, l'adresse de l'unité et le code d'erreur peuvent être consultés sur l'écran de consultation des défauts                                                                                                    |  |  |  |  |
|           | Sauvegarde<br>de l'heure                                | En cas de coupure d'alimentation, l'heure progresse normalement pendant environ<br>une semaine (une fois que la commande centralisée est complètement chargée,<br>environ 24 heures après la mise sous tension)                                                                                                    |  |  |  |  |
| Autre     | Programmateur                                           | <ul> <li>Programmation</li> <li>Période de marche/arrêt : minimum 10 minutes</li> <li>Il est possible de définir les programmes journaliers et hebdomadaires par groupe</li> <li>Programmes journaliers : P1/P2/P3/ P1 P2 P3 P4 <ul> <li>* Jusqu'à 3 heures de mise en marche et à l'arrêt par jour peuvent être programmées dans P1/P2/P3</li> <li>P4 permet de programmer l'interdiction de la télécommande locale 3 fois par jour</li> <li>* 21 P2 P3 réalisent un programme associant les mises en marche/à l'arrêt programmées par P1/P2/P3 au programme d'interdiction de la télécommande locale 1 fairet programmées par P1/P2/P3 au programme d'interdiction de la télécommande locale programmées par P1/P2/P3 au programme d'interdiction de la télécommande locale programmé par P4</li> <li>(P1 = P1 + P4 / P2 = P2 + P4 / P3 = P3 + P4 est affiché)</li> <li>* signale un jour sans programmation</li> </ul> </li> </ul> |  |  |  |  |

| Elément       |                                                                                | Caractéristiques techniques                                                                                                    |
|---------------|--------------------------------------------------------------------------------|----------------------------------------------------------------------------------------------------|
|               | Choix du<br>nom de groupe                                                      | Permet de choisir le nom du groupe à afficher sur l'écran d'exploitation.<br>* La définition des noms de groupe s'effectue lors de la configuration                                                                                            |
| Autre         | Interface<br>d'entrée                                                          | Les fonctions d'arrêt d'urgence/fonctionnement normal, marche/arrêt,<br>interdiction/autorisation de l'utilisation de la télécommande locale peuvent être<br>commandées sur les unités dont le signal de commande est un signal sans potentiel |
|               | Interface<br>de sortie                                                         | Lors du fonctionnement d'une ou plusieurs des unités gérées,<br>le signal « MARCHE » sera émis ; en cas de défaut, le signal de défaut sera<br>également émis                                                                                  |
| Configuration | า                                                                              |                                                                                                    |
| Définition    | Configuration de groupe                                                        | Les opérations de configuration de groupes d'unités (unités intérieures, télé-<br>commandes locales, LOSSNAY et commandes système esclaves) s'effectuent sur<br>l'écran de configuration des groupes                                           |
| connexion     | Définition du verrouillage                                                     | La définition du verrouillage de l'unité de ventilation LOSSNAY, etc. en tant que UNITÉ<br>DE VENTILATION de l'unité intérieure s'effectue sur l'écran de définition du verrouillage                                                           |
| Contrôlo      | Consultation des défauts                                                       | Les 64 derniers défauts sont mémorisés dans le journal des défauts et peuvent être<br>consultés sur l'écran de consultation des défauts                                                                                                    |
| Controle      | Contrôle du<br>circuit frigorifique                                            | Les adresses des unités raccordées sont affichées sur l'écran de contrôle<br>du circuit frigorifique                                                                                                    |
|               | Paramètres<br>utilisateur                                                      | Certaines des indications et fonctions apparaissant sur chaque écran peuvent<br>être spécifiques pour répondre aux besoins de l'utilisateur                                                                                                    |
|               | Définition de<br>la commande<br>système<br>maître/esclave *2                   | Définition du contrôleur système comme maître ou esclave<br>* G-50A n'accepte pas un positionnement en esclave                                                                                                    |
| Autre         | Validation/<br>invalidation du<br>verrouillage de<br>la télécommande<br>locale | Indique si la commande centralisée système peut ou non interdire l'utilisation de la télécommande locale                                                                                                    |
|               | Zone<br>d'interdiction                                                         | Définition du contrôleur interdit : soit la télécommande locale seule, soit celle-ci et l'autre commande système                                                                                                    |
|               | Type de<br>commande K                                                          | Le système composé d'appareils à commande K peut être géré à l'aide du convertisseur de transmission K (PAC-SC25KAA)                                                                                                    |

\*1 La disponibilité de chaque fonction dépend du type d'unité

\*2 Commande système maître et commande système esclave

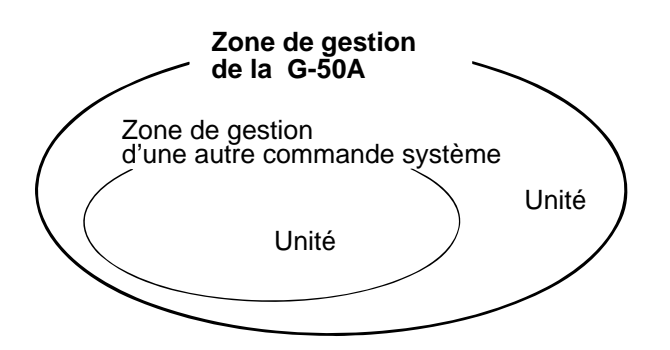

Lorsque la G-50A assure la gestion d'une autre commande système ou lorsque le système ne comporte que le G-50A, celle-ci est désignée commande maître du système.

\* Dans ce cas, la configuration des groupes s'effectue sur la commande centralisée maître du système

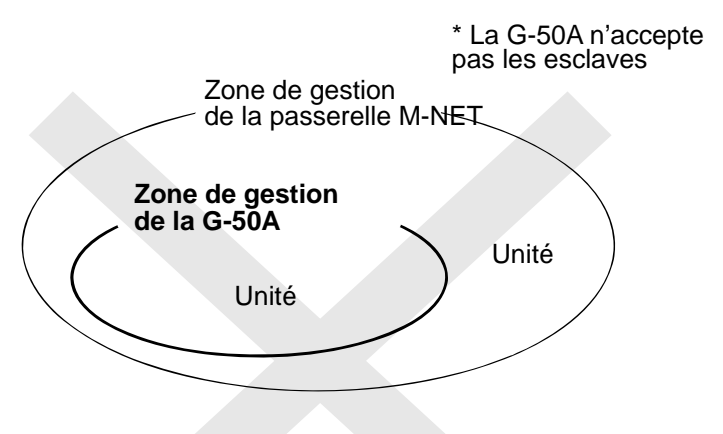

Lorsque la G-50A est gérée par une autre commande système (ex : logiciel TG-2000), la G-50A est désignée commande esclave du système.

\* La configuration des groupes s'effectue sur la commande centralisée maître du système.

#### NOTE :

Les définitions suivantes de groupe sont interdites :

• Groupes comportant des unités qui ne sont pas gérées par la commande centralisée maître mais qui sont gérées par la commande centralisée esclave

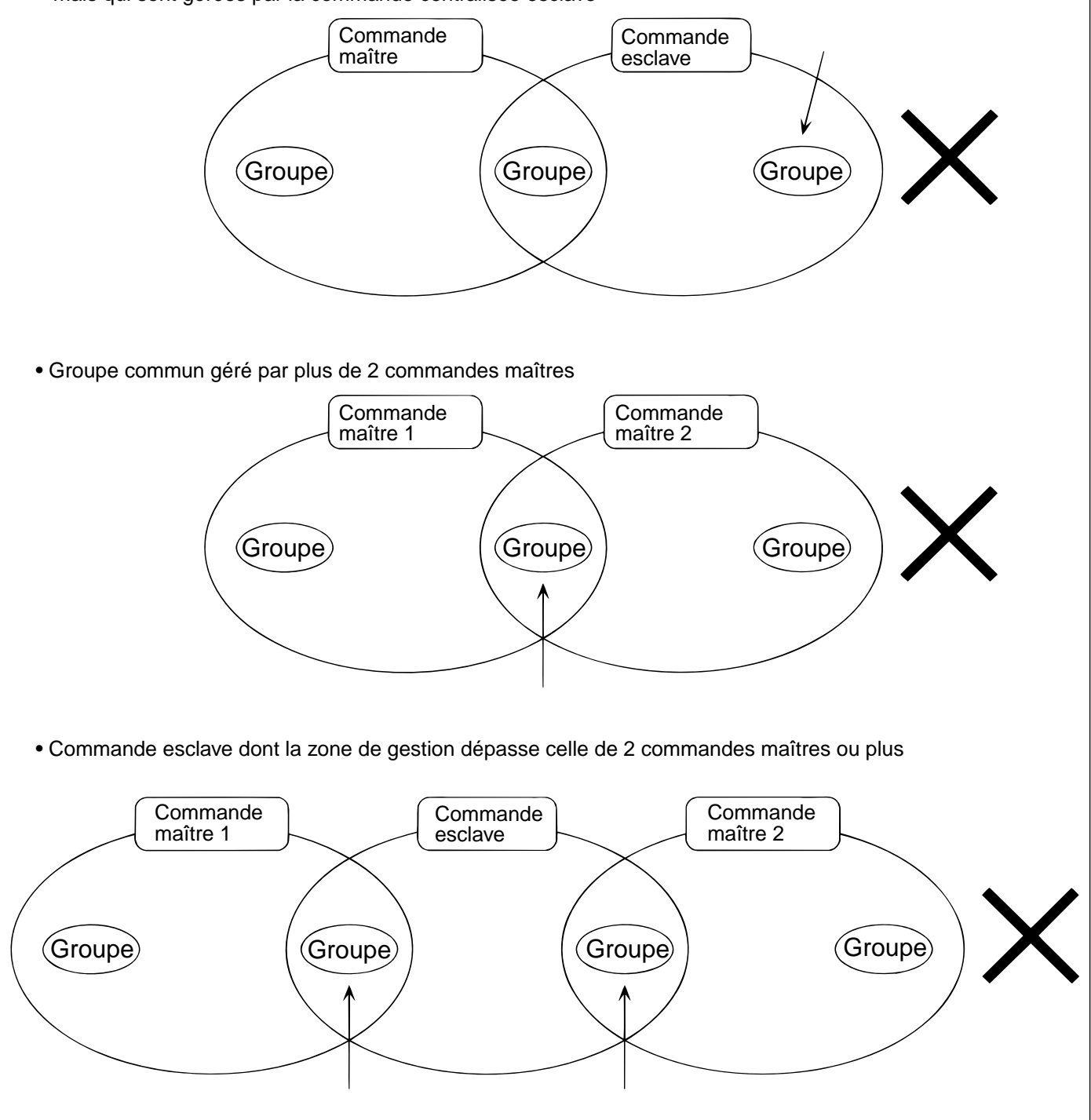

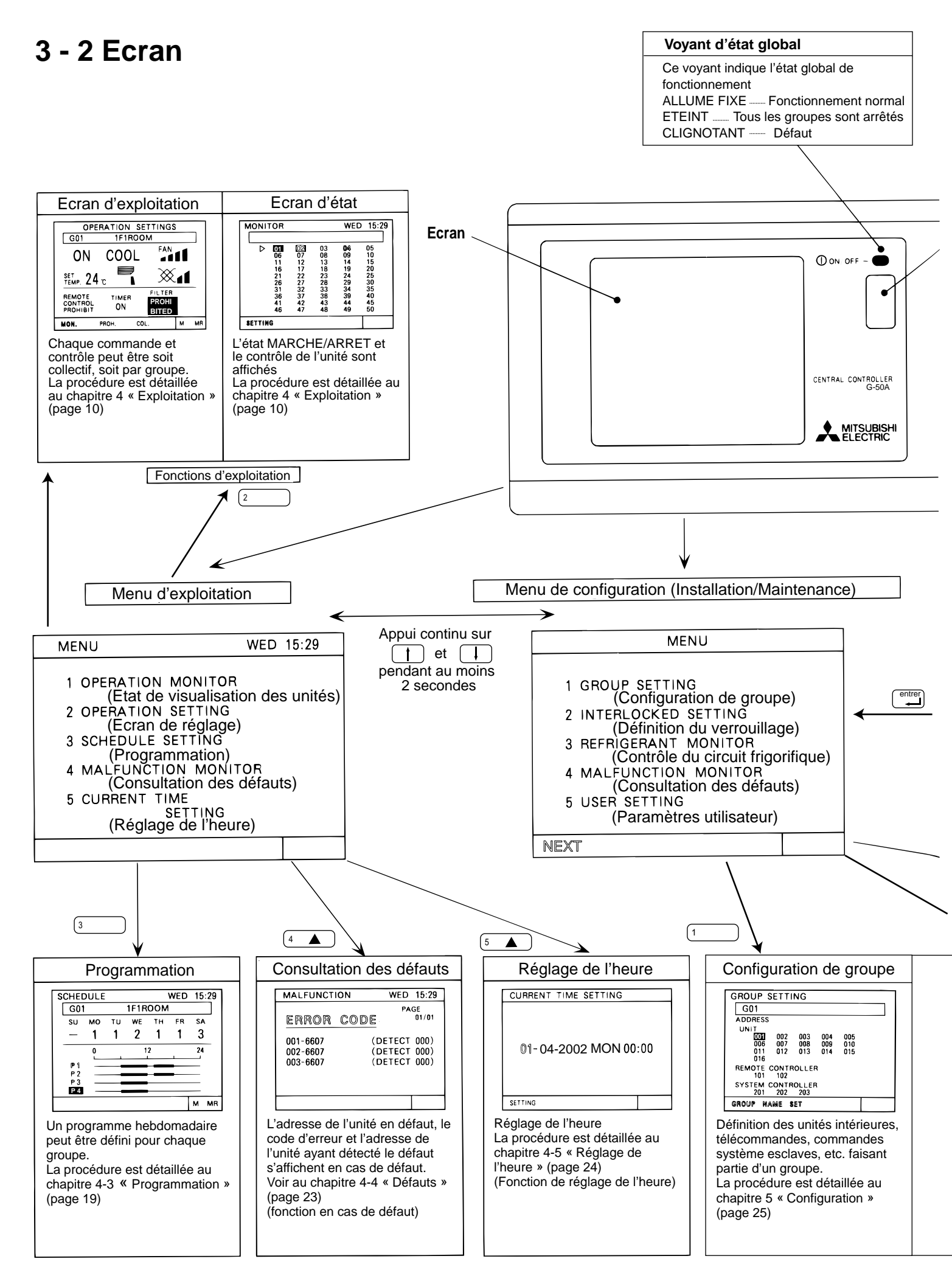

-8-

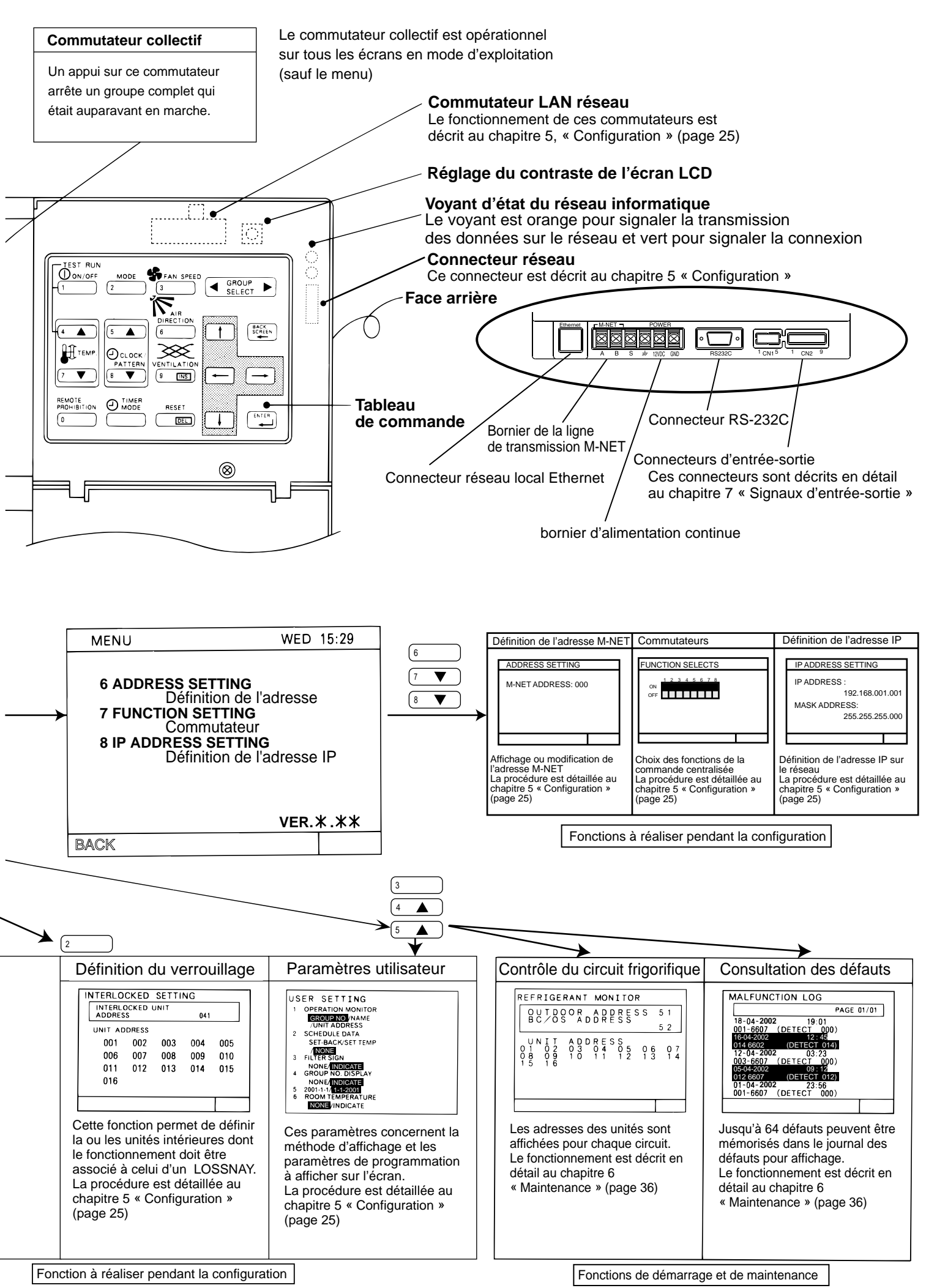

# 4. Réglage

La fonction de réglage comporte les 2 écrans suivants :

| Ecran d'état     | Cet écran affiche l'état marche/arrêt et défaut des unités<br>C'est cet écran qui est normalement affiché sur le G-50A.                                                                                                    |
|------------------|----------------------------------------------------------------------------------------------------|
| Ecran de réglage | Le réglage peut être collectif ou par groupe. Les fonctions disponibles sont<br>marche/arrêt, mode de fonctionnement, vitesse de ventilation, réglage de la<br>température, angle de soufflage, programmateur activé/désactivé,<br>verrouillage de la télécommande locale et réinitialisation du filtre.<br>En outre, cet écran indique aussi la température ambiante de chaque |

• En mode d'exploitation, la commande collective est autorisée sur chaque écran (sauf le menu).

#### <Affichage de l'écran d'état et de l'écran de réglage>

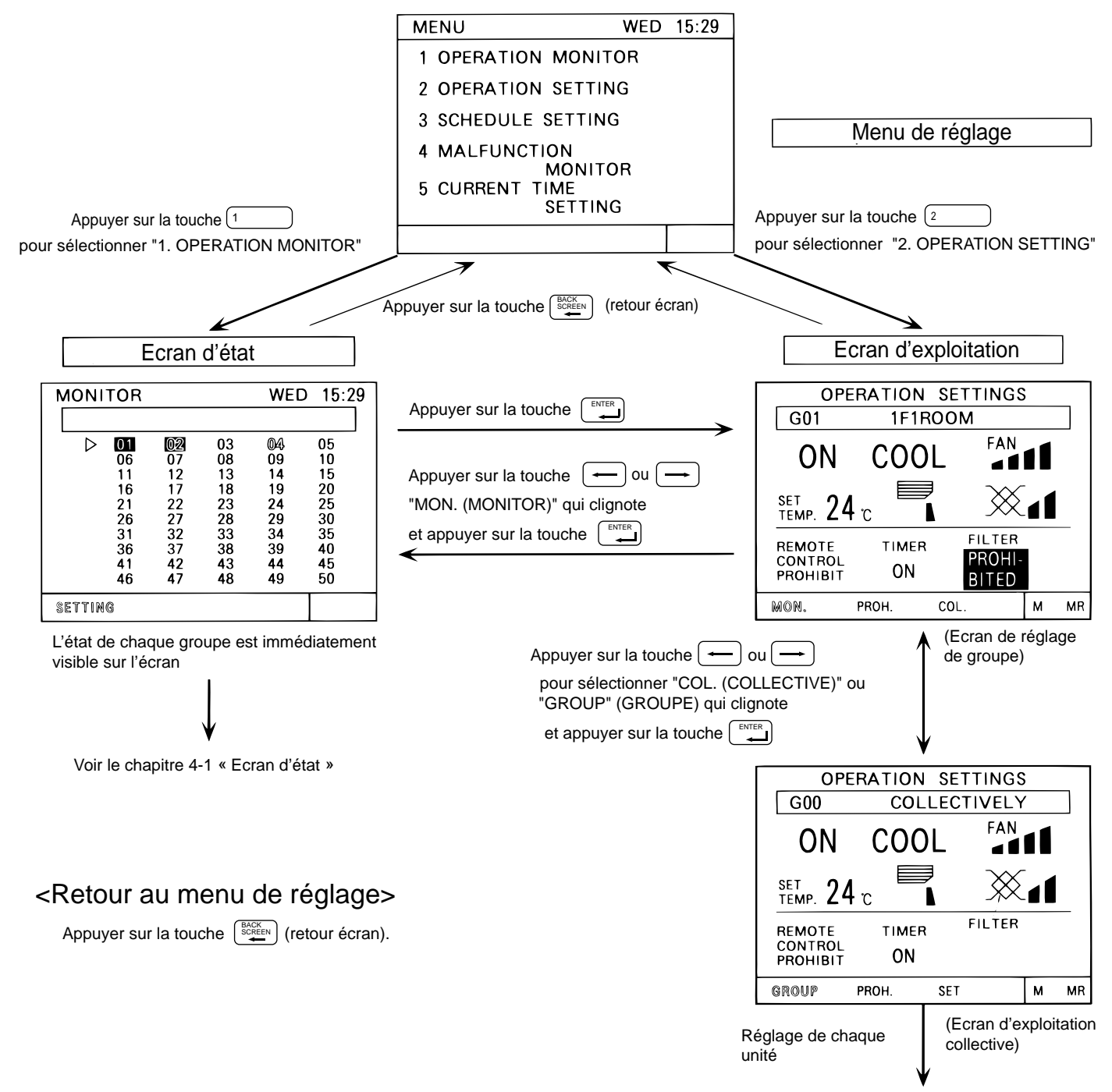

Voir le chapitre 4-2 « Ecran d'exploitation »

### 4 - 1 Ecran de visualisation

- Cet écran affiche l'état marche/arrêt/défaut des unités ou groupes choisis.
- L'état est indiqué par l'affichage normal, en vidéo inverse et/ou clignotant du numéro de l'unité ou du groupe.
- L'opérateur peut choisir les éléments à afficher par adresse d'unité ou par numéro ou nom de groupe.
- Les choix disponibles sont décrits en détail au chapitre 5-7 « Paramètres utilisateur » (page 34)
- En mode réglage, cet écran se réaffiche automatiquement après environ 10 minutes d'inactivité sur n'importe quel autre écran.

#### (1) Mode opératoire

• Il est à noter que le mode opératoire diffère pour chacun des types suivants d'affichage.

#### <Affichage des adresses d'unité>

|         | -   |      |        |       |
|---------|-----|------|--------|-------|
| MONITOR | ٦   |      | WED    | 15:29 |
| G00     |     | COLL | ECTIVE | LY    |
| 001     | 002 | 03   | 004    | 005   |
| 006     | 007 | 800  | 009    | 010   |
| 011     | 012 | 013  | 014    | 015   |
| 016     | 017 | 018  | 019    | 020   |
| 021     | 022 | 023  | 024    | 025   |
| 026     | 027 | 028  | 029    | 030   |
| 031     | 032 | 033  | 034    | 035   |
| 036     | 037 | 038  | 039    | 040   |
| 041     | 042 | 043  | 044    | 045   |
| 046     | 047 | 048  | 049    | 050   |
| SETTING |     |      |        |       |

< Affichage des numéros de groupe >

| MONITOR WED |    |    |    | ) 15:29 |    |
|-------------|----|----|----|---------|----|
|             |    |    |    |         |    |
|             | 01 | 02 | 03 | 04      | 05 |
|             | 06 | 07 | 08 | 09      | 10 |
|             | 11 | 12 | 13 | 14      | 15 |
|             | 16 | 17 | 18 | 19      | 20 |
|             | 21 | 22 | 23 | 24      | 25 |
|             | 26 | 27 | 28 | 29      | 30 |
|             | 31 | 32 | 33 | 34      | 35 |
|             | 36 | 37 | 38 | 39      | 40 |
|             | 41 | 42 | 43 | 44      | 45 |
|             | 46 | 47 | 48 | 49      | 50 |
| SETTIR      | IG |    |    |         |    |

①Appuyer sur la touche ◀ GROUP ► pour sélectionner un groupe.

②Lorsque les unités du groupe sont affichées,

on peut appuyer sur la touche  $\underbrace{\square_{1}}_{1}$  pour mettre en marche/à l'arrêt simultanément toutes les unités du groupe.

①Appuyer sur les touches ↑ ↓ → ← pour sélectionner avec le curseur "⊳" le numéro du groupe à commander

- <sup>(2)</sup>Appuyer sur la touche  $\bigcup_{1}^{\bigcup_{ONOFF}}$  pour mettre en marche ou arrêter le groupe sélectionné.  $\triangleright$
- <Affichage des noms de groupe>

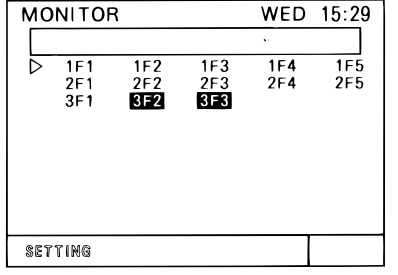

①Appuyer sur les touches ↑ ↓ → ← pour sélectionner avec le curseur "▷" le nom du groupe à commander

②Appuyer sur la touche  $\underbrace{\Phi_{\text{ONOFF}}}_{1}$  pour mettre en marche ou arrêter le groupe sélectionné.

\* Les trois premiers caractères du nom de chaque groupe sont affichés.

#### (2) Contenu de l'écran

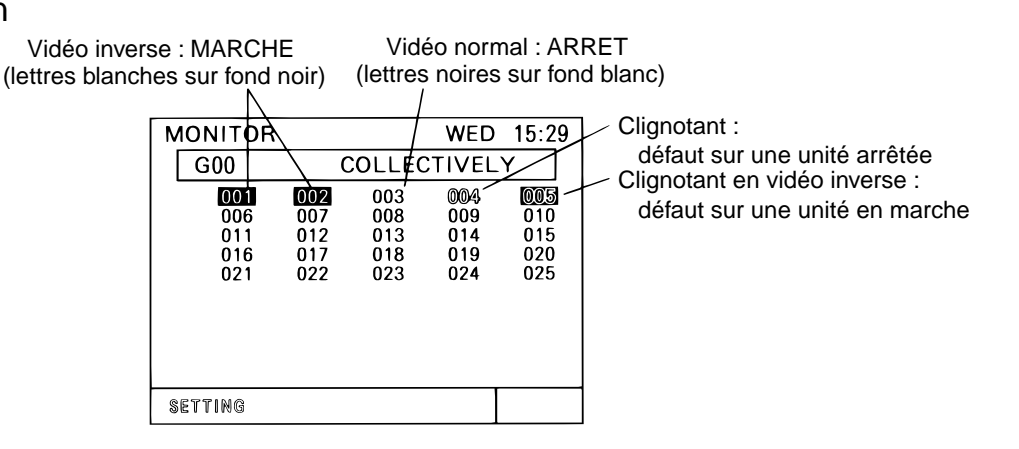

\* En cas de défaut, voir le chapitre 4-4 « Défauts » (page 23).

# 4 - 2 Ecran d'exploitation

• Il existe deux façons de procéder, selon que la commande est collective ou par groupe.

### 4 - 2 - 1 Commandes de groupe

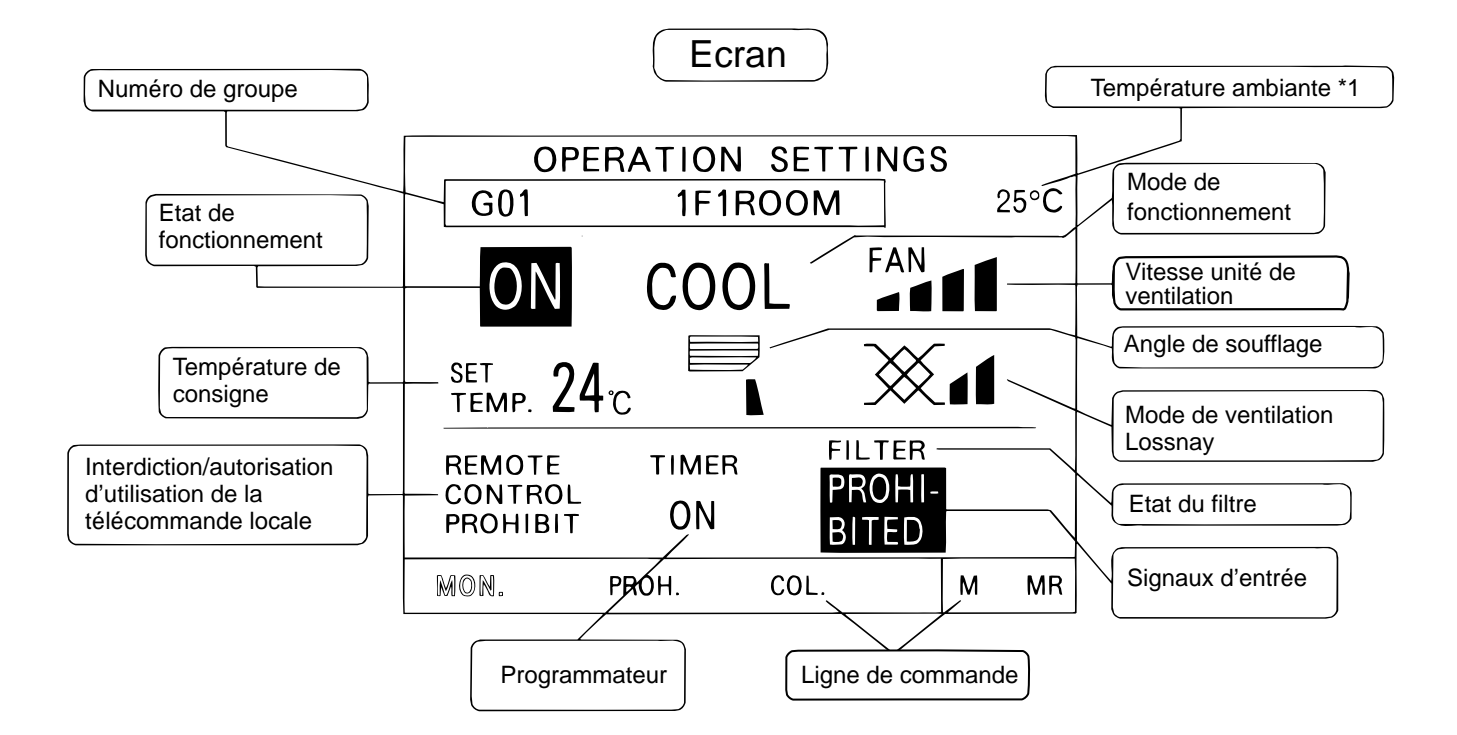

| N° | Commande                        | Fonction                                                                                                    | Affichage                                                                                                    |
|----|---------------------------------|----------------------------------------------------------------------------------------------------|----------------------------------------------------------------------------------------------------|
| 1  | Commutateur<br>marche/arrêt     | Mise en marche ou arrêt<br>du groupe sélectionné                                                                                                    | <ul> <li>Etat de fonctionnement :</li> <li>→ 「ON」 → 「OFF」</li> <li>* En cas de verrouillage avec un LOSSNAY, la position « marche » de ce commutateur démarre la ventilation en grande vitesse</li> </ul>                                                                                                    |
| 2  | Commutateur<br>de mode          | Choix du mode de fonctionnement<br>Note:<br>Dépend des fonctions disponibles<br>sur l'unité.<br>Si l'unité est du type froid seul,<br>les modes « chauffage/auto »<br>ne seront peut-être pas affichés<br>Voir la notice d'utilisation de<br>l'appareil pour d'autres précisions | Chaque appui sur cette commande provoque un<br>changement de mode du groupe, dans l'ordre<br>suivant : FROID, DESHUMIDIFICATION,<br>VENTILATION, AUTO, CHAUFFAGE puis retour à<br>FROID<br>Affichage :<br>COOL $\rightarrow$ DRY $\rightarrow$ FAN $\rightarrow$ AUTO $\rightarrow$ HEAT<br>Dans un groupe ne comportant qu'un LOSSNAY<br>autonome, l'ordre des modes est le suivant :<br>(HEAT RECOVERY)<br>et retour à RECUPERATION DE CHALEUR                                                                                                    |
| 3  | Vitesse unité de<br>ventilation | 4 vitesses possibles, limitées à 3,<br>voire 2, selon les modèles.                                                                                                    | Affichage des vitesses<br>4 vitesses<br>4 vit |
| 4  | Réglage de la température       | Réglage de la température<br>de consigne                                                                                                    | Affichage de la température de consigne<br>Plage de température en fonction du mode<br>de fonctionnement :<br>Froid/déshumidification : 19 à 30 °C<br>Chauffage : 17 à 28 °C<br>Auto : 19 à 28 °C                                                                                                    |

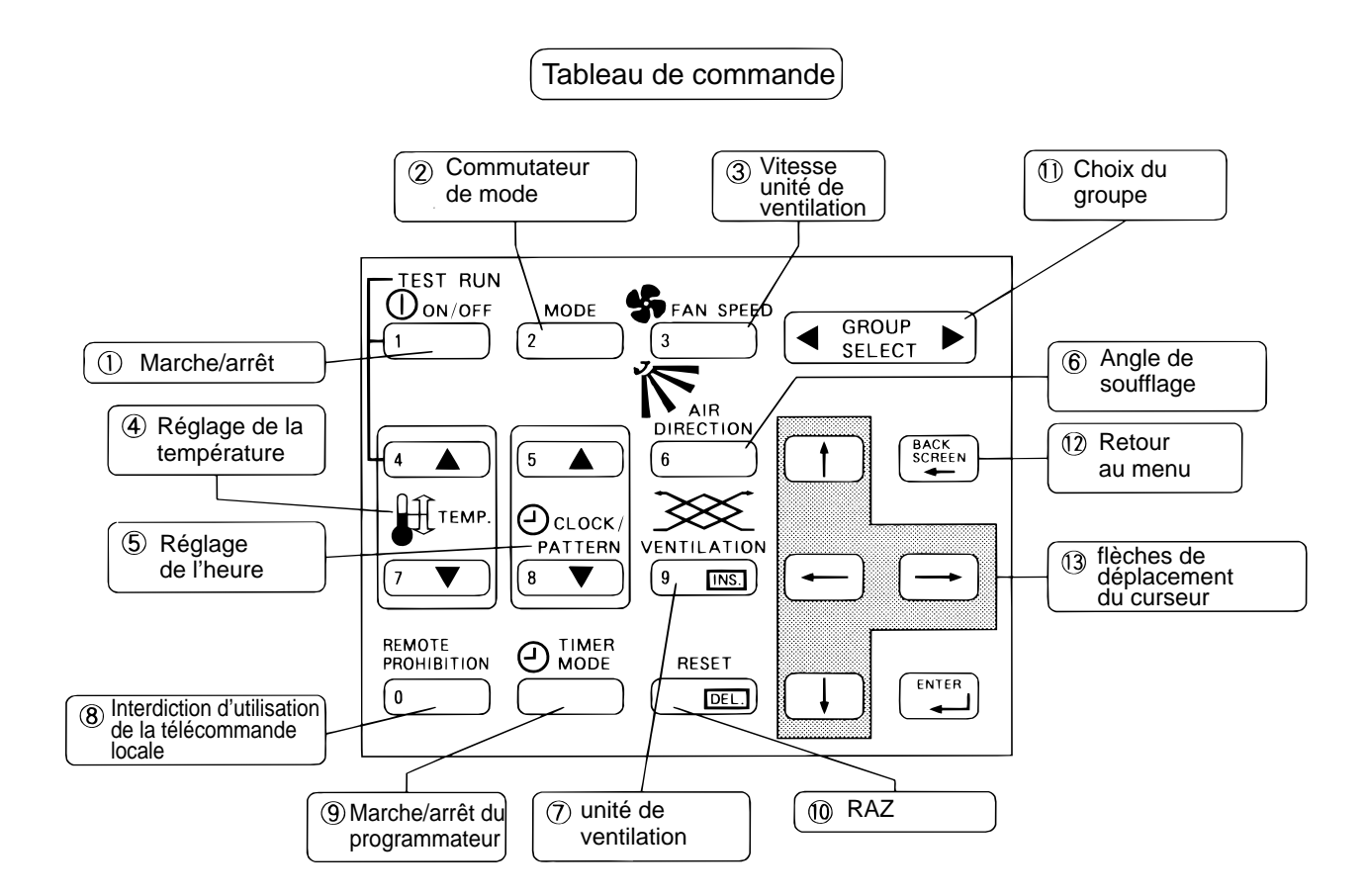

| N° | Commande                                | Fonction                                                                                                    | Affichage                                                                                                    |  |
|----|-----------------------------------------|----------------------------------------------------------------------------------------------------|----------------------------------------------------------------------------------------------------|--|
| 5  | Réglage<br>de l'heure                   | Ces commandes servent à régler l'heure.                                                                                                    | Voir le chapitre 4-5 « Réglage de l'heure »                                                                                                    |  |
| 6  | Angle de<br>soufflage                   | Définit l'angle de soufflage.<br>Il y a 4 an-gles possibles,<br>plus le balayage.                                                                                                    | Angle de soufflage                                                                                                    |  |
| 7  | UNITÉ DE<br>VENTILATION                 | Commande de l'unité de ventilation verrouillée<br>* S'il n'y a pas de UNITÉ DE VENTILATION<br>verrouillée, cette commande est inopérante.<br>* « UNITÉ DE VENTILATION » désigne<br>le LOSSNAY | Affichage du volume d'air<br>(Low) (High) (Ventilation off)<br>(PV) (GV) (arrêté)                                                                                                    |  |
| 8  | Interdiction de la télé-commande locale | Permet d'interdire l'utilisation de la télécommande locale                                                                                                    | PROHIBIT (INTERDICTION) : Utilisation interdite de la télé-<br>commande locale affichée sur l'écran de définition de l'interdiction<br>PERMIT (AUTORISATION) : Utilisation autorisée de la<br>télécommande locale |  |
| 9  | Marche/arrêt du<br>programmateur        | Si le programmateur est en marche,<br>le programme prédéfini se déroule<br>normalement                                                                                                    | Affichage<br>└ON」marche → └OFF」 arrêt                                                                                                    |  |
| 10 | RAZ                                     | Deux appuis sur cette commande<br>permettent de réinitialiser<br>l'état du filtre                                                                                                    | Affichage<br>「Filter」→ aucun affichage                                                                                                    |  |
| 1  | Choix du groupe                         | Permet de choisir un groupe                                                                                                    | Affichage :<br>Soit du numéro du groupe de 1 à 50<br>Soit du nom du groupe                                                                                                    |  |
| 12 | Retour menu                             | Permet le retour au menu d'exploitation                                                                                                    | Affichage du menu d'exploitation                                                                                                    |  |
| 13 | Flèches de<br>déplacement du<br>curseur | Permettent de déplacer le curseur<br>lorsque celui-ci est affiché                                                                                                    | Déplacement du curseur (clignotant)                                                                                                    |  |

\*1 : On peut demander l'affichage la température ambiante en choisissant cette fonction comme indiqué à 5-7 « Paramètres utilisateur » (mais seulement pour un groupe d'unités intérieures)

#### (1) Interdiction d'utilisation de la télécommande locale

• La commande centralisée G-50A permet d'interdire l'utilisation de la télécommande locale ou du contrôleur esclave de chaque groupe. Les fonctions interdites sont marche/arrêt, choix de mode, réglage de la température et réinitialisation du filtre.

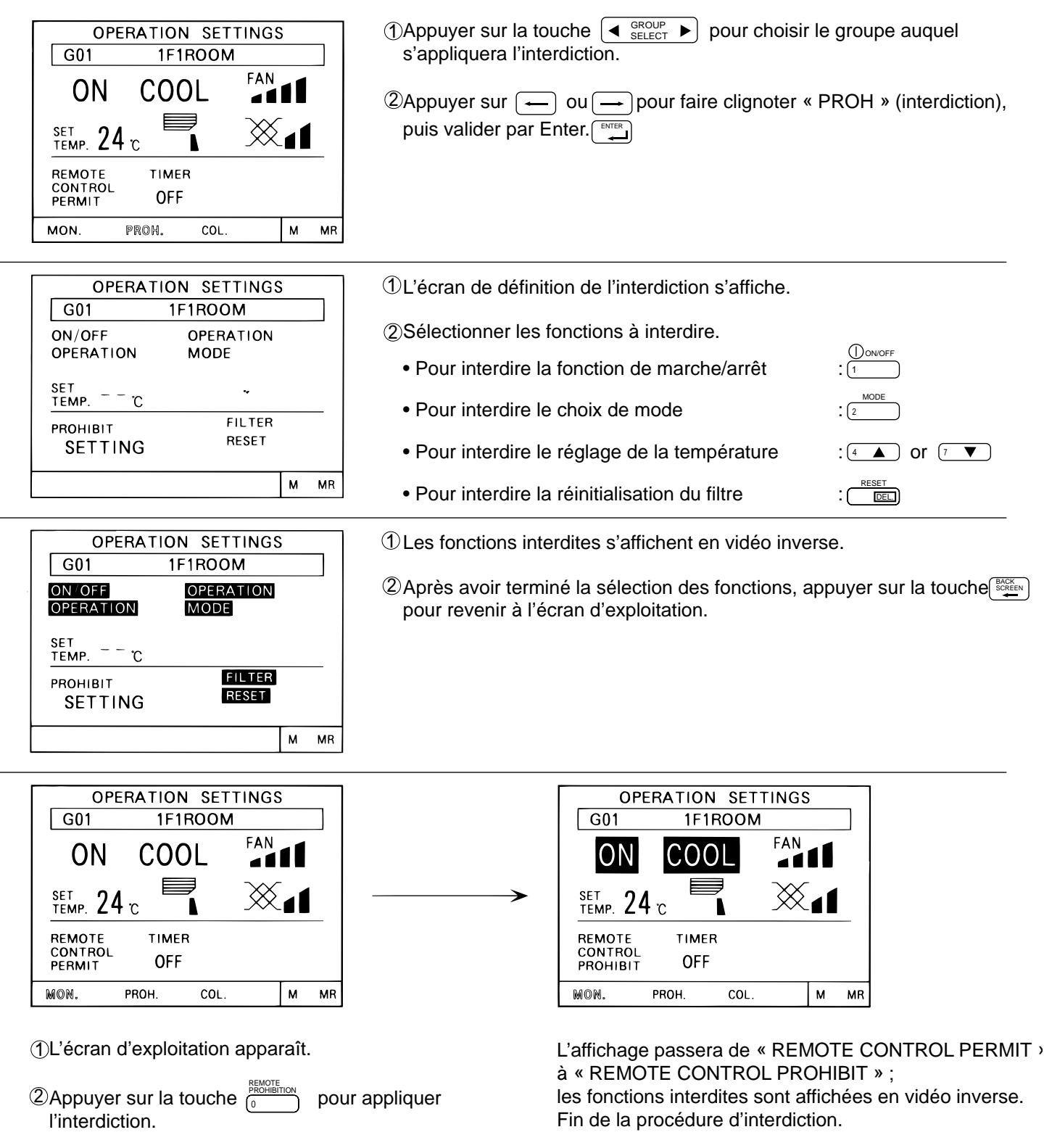

- **NOTE:** Les fonctions interdites restent accessibles sur la commande centralisée système utilisée pour demander l'interdiction.
  - Si le commutateur de fonction n° 4 est positionné sur ON, l'interdiction est impossible. Voir le chapitre 5-3 « Positionnement des commutateurs » pour d'autres précisions.

#### (2) Interdiction d'utilisation du G-50A

• L'utilisation de ce contrôleur peut être interdite par la réception d'une interdiction envoyée par un autre contrôleur ou d'un signal externe.

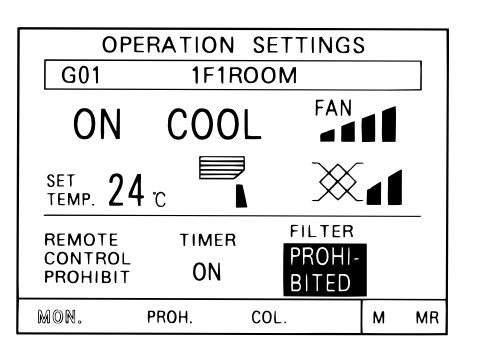

En cas d'interdiction de l'utilisation de ce contrôleur par un autre contrôleur ou un signal externe, le message fonctions interdites sont affichées en vidéo inverse.

Les fonctions affichées en vidéo inverse ne sont plus accessibles.

#### (3) Utilisation de la ligne de commande

Utiliser les touches — ou — pour sélectionner une commande dans la ligne de commande. Lorsque la commande clignote, valider par la touche \_\_\_\_\_ Le curseur clignote. Commandes disponibles :

- MON. (état)
- PROH. (interdiction)
- COL. (collectif)
- M (mémoire)
- MR (lecture mémoire)
- : Affiche l'écran d'état
- : Affiche l'écran de définition de l'interdiction
- : Affiche l'écran d'exploitation collective
- : Mémorise les paramétrages affichés sur l'écran
  - : Lit les paramétrages mémorisés et les applique au groupe affiché

### 4 - 2 - 2 Exploitation collective

• Permet la commande collective ou l'interdiction collective simultanée de tous les groupes gérés par ce G 50.

#### (1) Commandes collectives

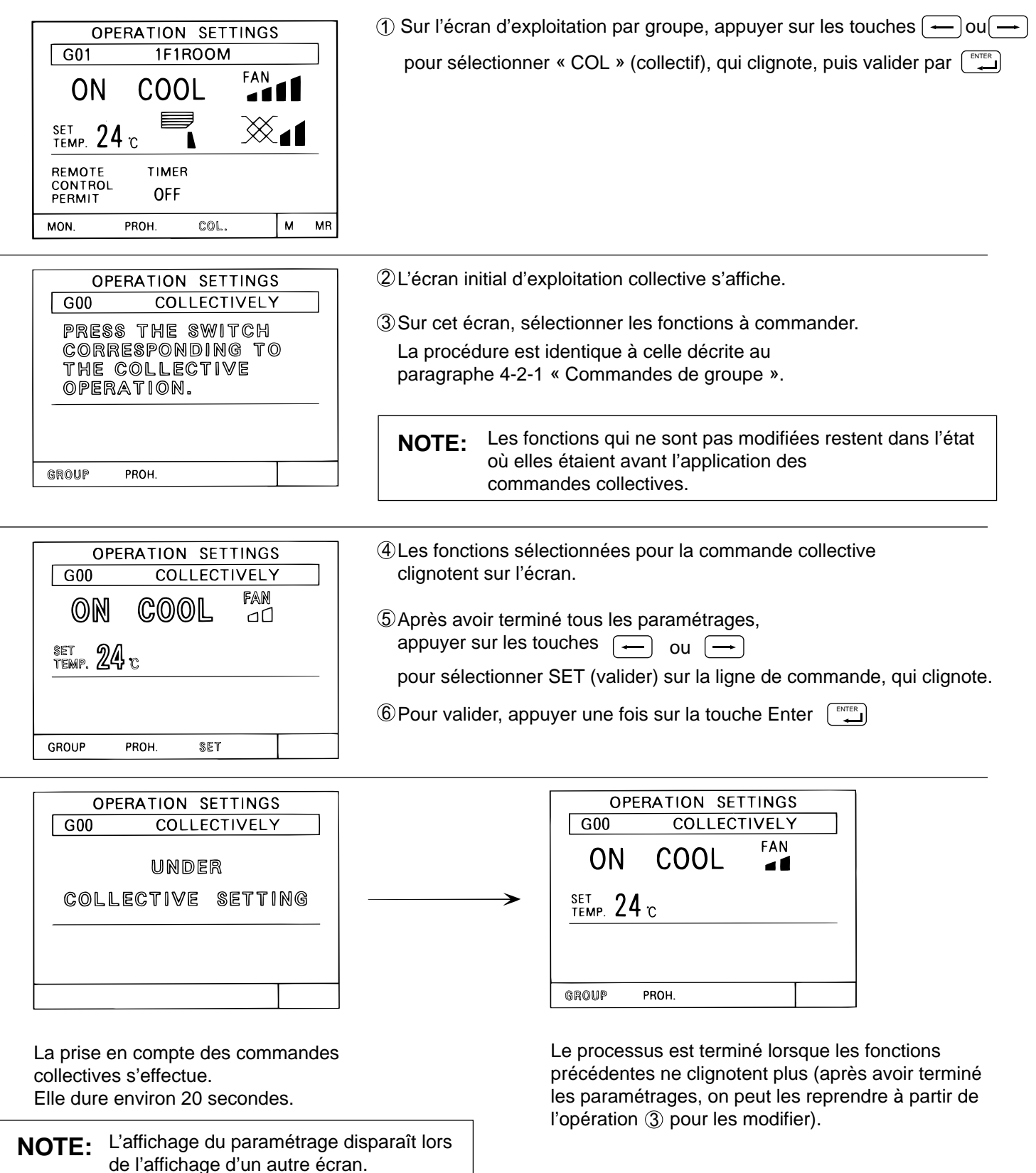

### (2) Interdiction collective

| OPERATION SETTINGS<br>GOO COLLECTIVELY<br>PRESS THE SWITCH<br>CORRESPONDING TO<br>THE COLLECTIVE<br>OPERATION.              | ① Sur l'écran d'exploitation collective, appuyer sur → ou → pour sélectionner « PROH » (interdiction), qui clignote, puis valider par Enter.                                                                                     |  |  |
|----------------------------------------------------------------------------------------------------|----------------------------------------------------------------------------------------------------|--|--|
| GROUP PROH.                                                                                                    |                                                                                                    |  |  |
|                                                                                                    | ②L'écran initial d'interdiction collective s'affiche.                                                                                                    |  |  |
| PRESS THE SWITCH<br>CORRESPONDING TO<br>THE COLLECTIVE<br>PROHIBITION.                                                      | ③Sur cet écran, sélectionner les fonctions à interdire ou à autoriser.<br>Chaque appui sur la touche correspondante fait basculer la commande<br>entre l'interdiction et l'autorisation.                                         |  |  |
|                                                                                                    | Autorisation : une fonction autorisée clignote en vidéo normal                                                                                                    |  |  |
|                                                                                                    | La procédure de sélection est identique à celle décrite<br>au paragraphe 4-2-1 (1), « Interdiction d'utilisation de<br>la télécommande locale » (page 14)                                                                        |  |  |
| OPERATION SETTINGS<br>G00 COLLECTIVELY<br>ON/OFF OPERATION<br>OPERATION MODE<br>SET<br>TEMP C<br>PROHIBIT FILTER<br>SETTING | <ul> <li>④Les fonctions interdites ou autorisées clignotent.<br/>Et « SET » clignote sur la ligne de commande.</li> <li>⑤Après avoir terminé la sélection des fonctions, appuyer une fois sur la touche pour valider.</li> </ul> |  |  |
| SET M MR                                                                                                    |                                                                                                    |  |  |
| OPERATION SETTINGS<br>GOO COLLECTIVELY<br>UNDER<br>COLLECTIVE SETTING                                                       | OPERATION SETTINGS<br>G00 COLLECTIVELY<br>ON OFF OPERATION<br>OPERATION MODE<br>SET                                                                                                    |  |  |
|                                                                                                    | PROHIBIT FILTER<br>SETTING RESET                                                                                                    |  |  |
| 6L'écran d'exploitation collective displ<br>La prise en compte des paramétrag<br>dure environ 20 secondes.                  | araît. ⑦La définition des interdictions/autorisations est<br>terminée lorsque les fonctions précédentes<br>ne clignotent plus.                                                                                                   |  |  |

(8) Après avoir fini la sélection des interdictions/autorisations, appuyer sur la touche pour revenir à l'écran d'exploitation collective.

| OPERATION SETTINGS<br>GOO COLLECTIVELY<br>PRESS THE SWITCH<br>CORRESPONDING TO<br>THE COLLECTIVE<br>OPERATION.<br>GROUP PROM.                                                                                                    | <ul> <li>⑨L'écran d'exploitation collective apparaît.</li> <li>⑩Appuyer sur la touche <sup>(™)</sup> (<sup>™</sup>) (<sup>™</sup>) (</li></ul> |
|----------------------------------------------------------------------------------------------------|----------------------------------------------------------------------------------------------------|
|                                                                                                    |                                                                                                    |
| OPERATION SETTING G00 COLLECTIVELY                                                                                                    | ①Le mot ROHIBIT adu message d'interdiction/autorisation<br>d'utilisation de la télécommande clignote.                                                                                                    |
|                                                                                                    | Appuyer sur les touches      ou      pour sélectionner SET (valider)     sur la ligne de commande, qui clignote.                                                                                                    |
| REMOTE<br>CONTROL<br>PROMIBIT                                                                                                    | Pour valider, appuyer une fois sur la touche Enter.                                                                                                    |
| GROUP PROH. SET                                                                                                    |                                                                                                    |
| OPERATION SETTING<br>GOO COLLECTIVELY<br>UNDER<br>COLLECTIVE SETTING                                                                                                    | <sup>(3)</sup> La prise en compte des paramétrages collectifs s'effectue.<br>Elle dure environ 20 secondes.                                                                                                    |
| OPERATION SETTING<br>G00 COLLECTIVELY                                                                                                    | <sup>(1)</sup> Le processus est terminé lorsque l'affichage de « PROHIBIT »<br>du message d'interdiction/autorisation arrête de clignoter.                                                                                                    |
| REMOTE<br>CONTROL<br>PROHIBIT                                                                                                    |                                                                                                    |
| GROUP PROH.                                                                                                    |                                                                                                    |
| NOTE: L'affichage des paramètres d<br>• Les restrictions suivantes s<br>1. Réglage de la températu<br>La plage de réglage est<br>2. Les fonctions de choix d<br>peuvent être interdites o<br>disponibles sur les unité<br>de fonction n'est pas por | disparaît lors de l'affichage d'un autre écran.<br>s'appliquent aux paramétrages collectifs :<br>ure<br>de 19 à 28 °C quel que soit le mode de fonctionnement.<br>de mode, vitesse UNITÉ DE VENTILATION, angle de soufflage, etc.<br>ou autorisées collectivement sans tenir compte des fonctions réellement<br>es. Cependant l'interdiction/autorisation globale d'une unité sans préciser<br>ssible. Pour connaître les fonctions disponibles, voir les écrans                                                                                                    |

d'exploitation des différents groupes.

# 4-3 Programmation

- Il est possible de définir un programme hebdomadaire pour chaque groupe.
- Outre la programmation de marche/arrêt, on peut programmer les heures d'interdiction/autorisation d'utilisation de la télécommande locale.
- Lors de la programmation, régler toujours l'heure sur l'écran correspondant. Voir le chapitre 4-5 « Réglage de l'heure ».

**NOTE:** En cas de consultation et de programmation à partir d'un PC, cette fonction n'est plus disponible. Le message « This function is set from a higher level » (fonction réglée à un niveau supérieur) apparaît sur cet écran.

#### <Résumé des fonctions de programmation>

- ①Les heures de mise en marche et à l'arrêt (interdiction/autorisation) peuvent être programmées par périodes de 10 minutes.
- ② Le programme journalier peut comporter jusqu'à 3 heures différentes de mise en marche (interdiction) et 3 heures différentes de mise à l'arrêt (autorisation).
- ③ Trois types de programme (P1 à P3) de mise en marche/à l'arrêt et un (P4) d'interdiction/autorisation sont disponibles, chacun pouvant être affecté à chaque groupe.

En outre, on peut établir un programme composé de P1, P2 ou P3 plus P4 (P1 P2 P3). Dans ce cas, les programmes de mise en marche/à l'arrêt et d'interdiction/autorisation sont exécutés tous les jours. Parmi toutes ces options, des options différentes peuvent être choisies pour les différents jours de la semaine.

- ④ On peut facilement copier les programmes vers un autre groupe à l'aide des fonctions de mémorisation et de lecture mémoire, après avoir mémorisé les programmes.
- <sup>⑤</sup>The setting temperature or set-back value setting can also be supported during timer operation.
- On peut également régler la température de consigne et le mode économique dans le programme horaire.

#### <Affichage de l'écran de programmation>

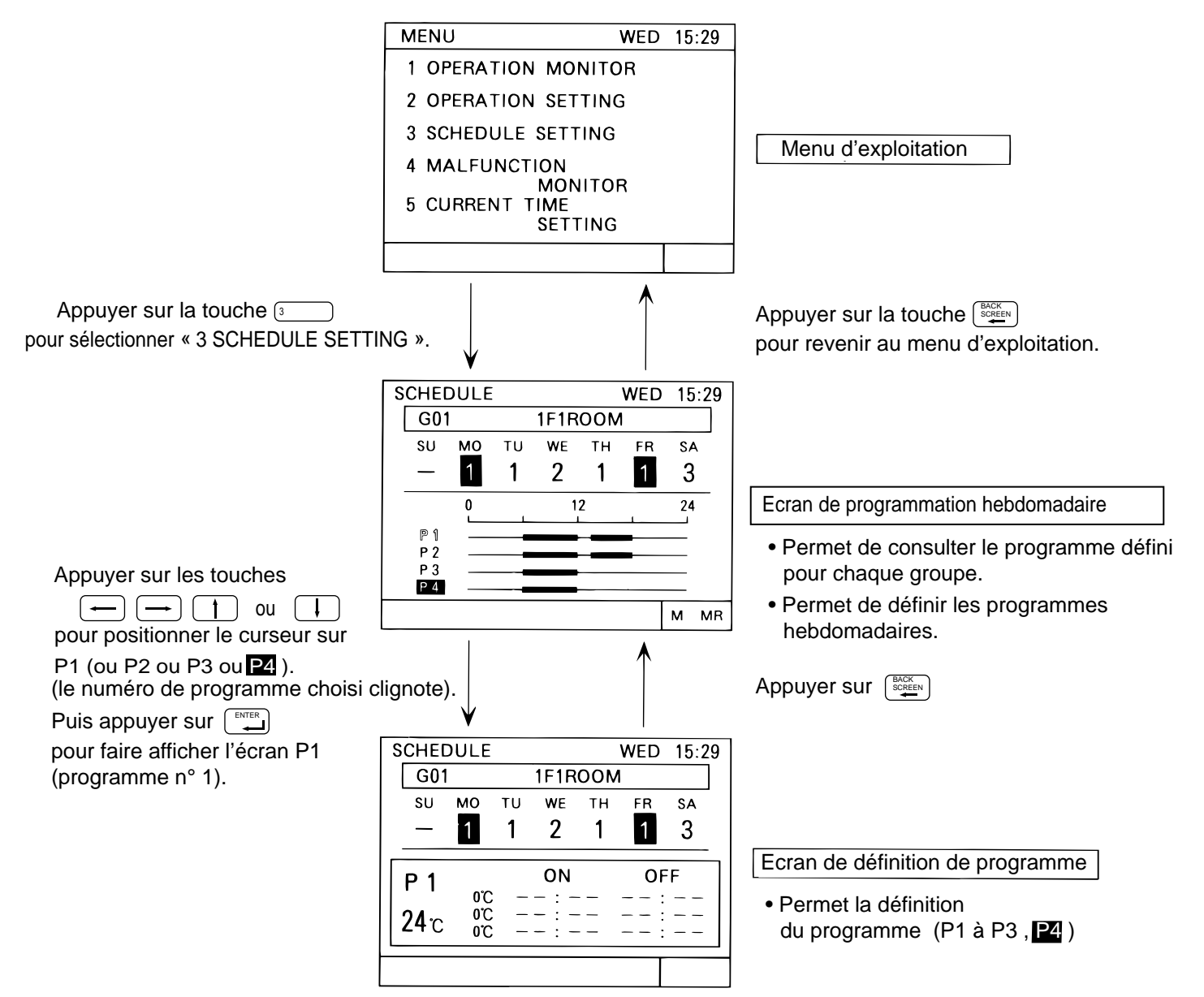

#### (1) Définition du programme (P1 à P3)

- Suivre la procédure donnée ci-après pour définir le programme journalier de chaque groupe.
- La température de consigne ou le mode d'économie est également défini lors de cette procédure. Pour les définir, sélectionner « SET-BACK » (valeur d'économie) ou « SET TEMP » (température de consigne), puis procéder comme indiqué au chapitre 5-7 « Paramètres utilisateur ».
- La température de consigne ou le mode d'économie sélectionné de cette manière ne sera appliqué que pendant le déroulement du programme. En outre, le mode d'économie est annulé si la température de consigne est modifiée à partir de ce G 50 ou d'une télécommande locale.

(Le mode d'économie redémarrera lors de la prochaine activation du programme.)

#### <Définition du programme (P1 à P3, P4) >

WED

FR SA

OFF

15:29

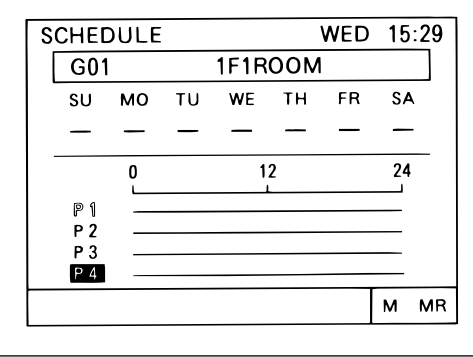

1F1ROOM

WE TH

ON

- :

\_

τu

0°C

0°Č 0°C

SCHEDULE

G01

SU MO

P 1

24°c

| ①Appuyer sur la touche                                                                                          |
|----------------------------------------------------------------------------------------------------|
| ②Appuyer sur les touches → → ↑ ↓ pour positionner le curseur sur le numéro du programme à définir (P1 à P3, ₽4) |
| ③Appuyer une fois sur la touche ←                                                                               |

④L'écran de définition du programme apparaît

⑤Appuyer sur les touches → 1 ou ↓ pour positionner le curseur à la première heure de mise en marche (interdiction)

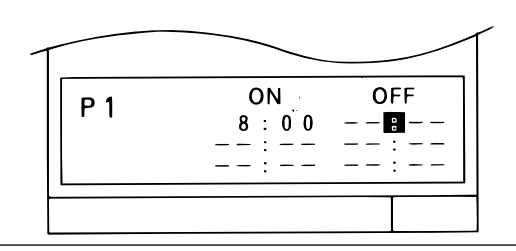

⑦Appuyer une fois sur la touche Enter pour valider ; le curseur se positionne sur le champ suivant.

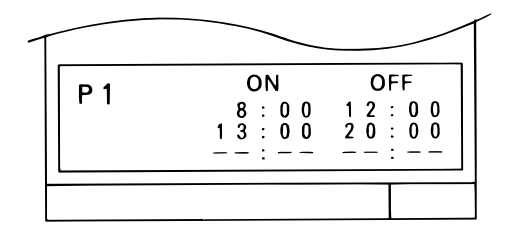

<sup>®</sup>Répéter l'opération <sup>©</sup> pour définir l'heure d'arrêt (autorisation).

9 Répéter l'opération ⑦ pour valider.

①Répéter les opérations de ⑥ à ⑨ pour définir de la même façon les deux autres heures de mise en marche et de mise à l'arrêt (interdiction/autorisatior du programme.Si l'on ne souhaite pas utiliser d'autres heures, appuyer une fois sur la touche Enter [ENTER]; les champs non définis restent à \_\_\_\_\_.

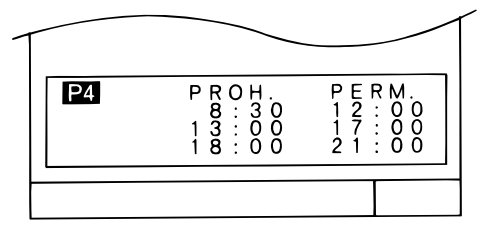

Exemple de programmation de P4.

②Après avoir défini P1, reprendre les opérations de ② à ① pour définir les heures des programmes P2 ou P3 ou P4.

### (2) Définition des modes d'économie et des températures de consigne

- Pour pouvoir définir les valeurs d'économie et températures de consigne, il faut sélectionner « SET-BACK » ou « SET TEMP » sur le menu des paramètres utilisateur en mode de configuration.
- Mode économie

Le mode économie permet de diminuer les frais de fonctionnement du climatiseur en réduisant la charge pendant la tranche horaire définie. Pour cela, on définit une valeur d'économie (set-back) par rapport à la température de consigne ; cette valeur sera ajoutée à la température de consigne pour le froid ou retranchée pour le chauffage.

Exemple : Température de consigne 24 °C et valeur d'économie 2 °C :

- Froid : 24°C+2°C=26°C
- Chauffage : 24°C-2°C=22°C
- Réglage de la température de consigne

Définition d'une température de consigne à utiliser pendant la marche programmée quel que soit le mode de fonctionnement.

1F1ROOM

0 0

ΤН

WE

ΟN

8 : 0 0

13:

Température de consigne

τu

240

24°C

24°C

WED 15:29

SA

FR

OFF

2:00

22:00

< Définition de la valeur d'économie > < Définition de la température de consigne >

SCHEDULE

G01

SU MO

P 1

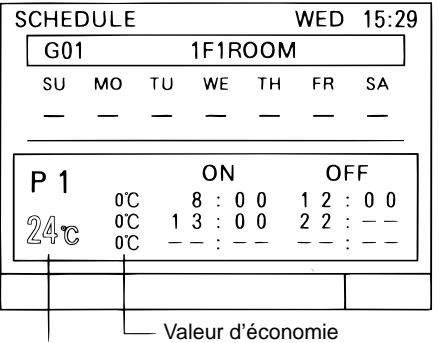

Température de consigne

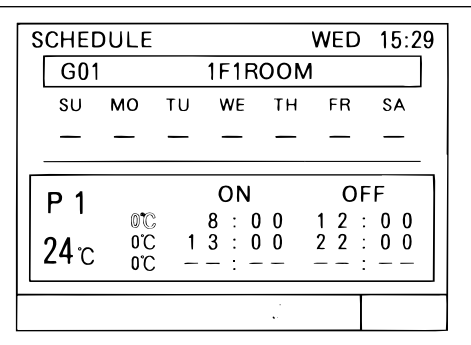

\* Plage de température

• Température de consigne pour le mode économie :

• Température de consigne : de 19 à 28 °C (par degré C)

de 19 à 28 °C (par degré C)

Valeur d'économie : de 0 à 9 ° (par degré)

| SCHED | DULE |    |             |     | WED | 15:29 |
|-------|------|----|-------------|-----|-----|-------|
| G01   |      |    | 1F1R        | 001 | /   |       |
| SU    | мо   | τu | WE          | тн  | FR  | SA    |
| —     | —    | —  | —           | —   | —   | —     |
|       |      |    |             |     |     |       |
|       |      |    | ON          |     | OF  | F     |
| ' '   | 25℃  |    | 8 · 0       | 0   | 12. | 00    |
|       | 2410 | 1  | $3 \cdot 0$ | ŏ   | 22. | ŏŏl   |
|       | 24°C |    | _ · _       |     |     |       |
|       | 210  |    | •           |     |     |       |
|       |      |    |             |     |     |       |
|       |      |    |             |     |     |       |

①Appuyer sur les touches

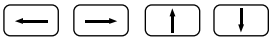

pour positionner le curseur sur la température de consigne pour le mode économie ou la température de consigné.

- Valeur d'économie : Définition de la température de consigne et de la valeur d'économie pour chaque période de marche programmée
- Température de consigne Définition de la température de consigne pour chaque période de marche programmée
- ③Appuyer sur la touche Enter
- ④ Répéter les opérations② et ③ pour définir la valeur d'économie ou la température de consigne pour chaque programme de marche/arrêt.
- (5) Appuyer sur la touche « BACK SCREEN » après avoir terminé.

(3) Définition du programme hebdomadaire après avoir terr A chaque jour de la semaine on peut affecter un programme de marche/arrêt P1 à P3, le programme d'interdiction/autorisation P4 ou un programme P1 à P3 composé de P1, P2 ou P3 plus P4 ou aucun programme (-).

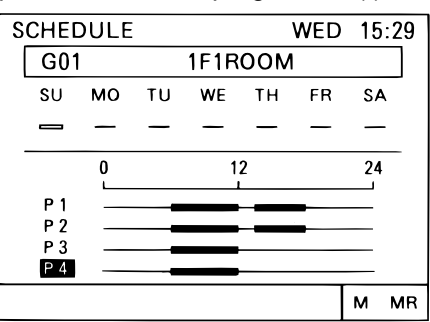

①Appuyer sur la touche « GROUP SELECT » ◀ GROUP SELECT » ↓ pour sélectionner le groupe pour lequel on souhaite définir un programme hebdomadaire.

②Appuyer sur les touches — i ou pour positionner le curseur sur le programme à affecter.

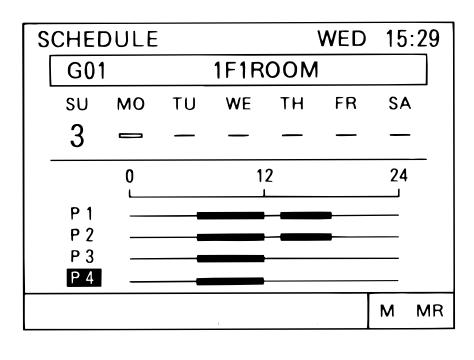

③Appuyer sur la touche 5/6 ₅ ▲ / ₅ ▼ (horloge/programmation) pour sélectionner P1 à P4 ou -.

(4) Appuyer une fois sur la touche Enter pour passer au jour suivant (le curseur se déplacera au jour suivant)

⑤Répéter les opérations ③ et ④ pour affecter un programme à chaque jour de la semaine.

**NOTE:** Si le commutateur de fonctions n° 4 est positionné sur ON, le choix du programme P4 est interdit.

- (4) Copie du programme à d'autres groupes (fonctions de mémorisation, lecture mémoire)
  - Un programme journalier de P1 à P3, le programme hebdomadaire, la valeur d'économie ou la température de consigne défini pour un groupe peut être mémorisé et recopié à un autre groupe.
  - On peut facilement effectuer des modifications après avoir effectué la copie.

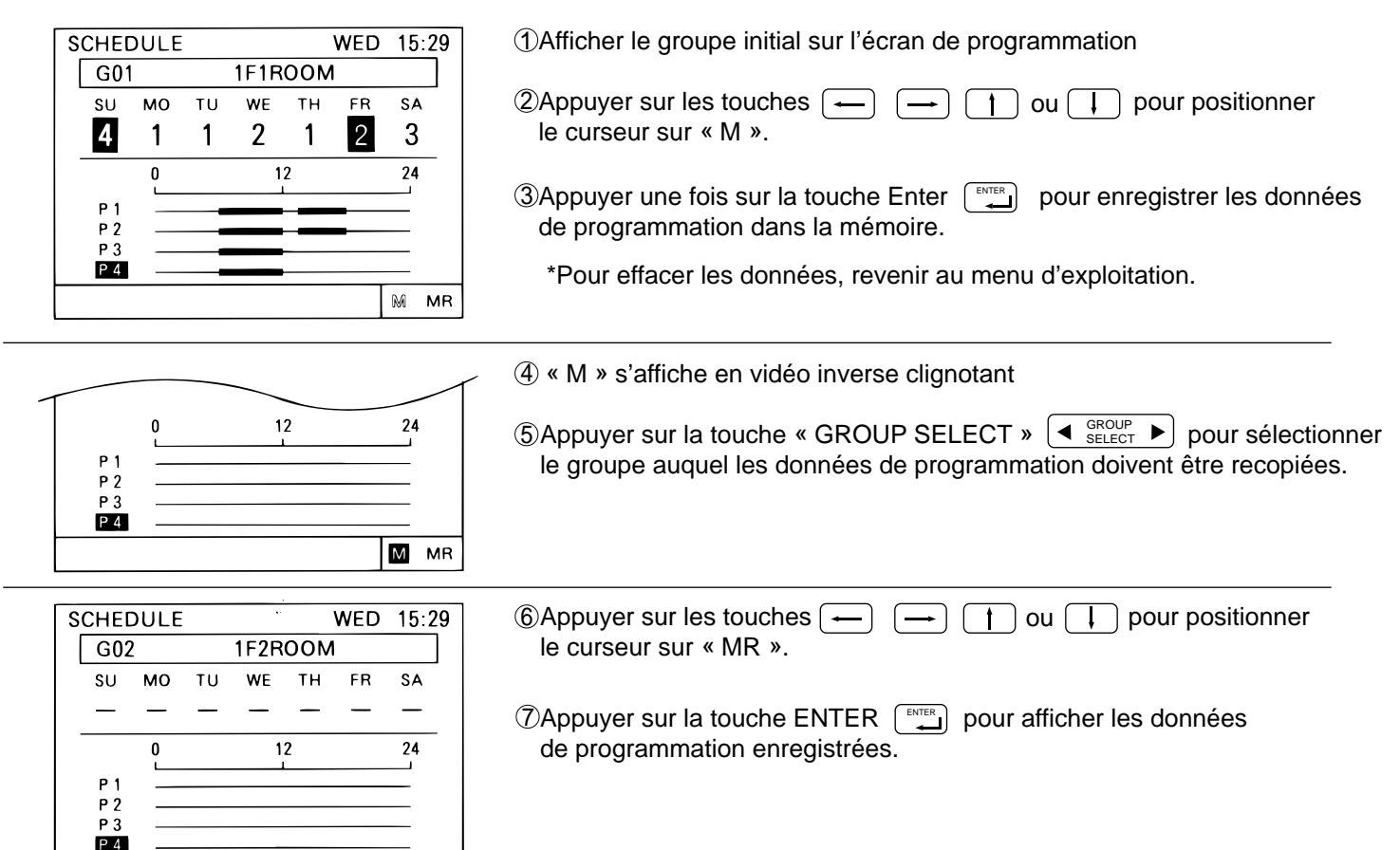

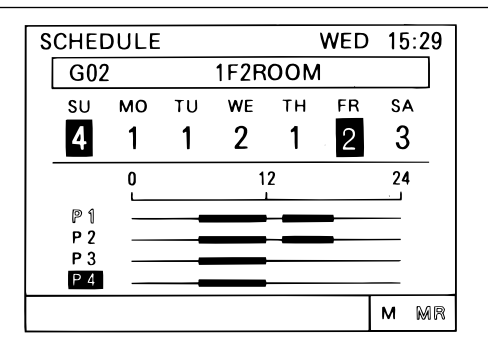

M MR

Ces données s'affichent.

Les données mémorisées peuvent être recopiées à plusieurs groupes, n'étant pas effacées lors de la lecture.

### 4 - 4 Consultation des défauts

- L'écran de consultation des défauts permet de connaître le détail d'un défaut signalé sur l'écran d'état.
- Cet écran de consultation des défauts peut afficher les données jusqu'à 9 défauts par page dans l'ordre des adresses d'unité. Les données indiquées sont : l'adresse de l'unité où le défaut est apparu, le code d'erreur et l'adresse de l'unité ayant détecté le défaut.
- Après avoir noté l'adresse de l'unité en défaut et le code d'erreur, contacter dès que possible votre distributeur ou installateur.

#### < Affichage de l'écran des défauts >

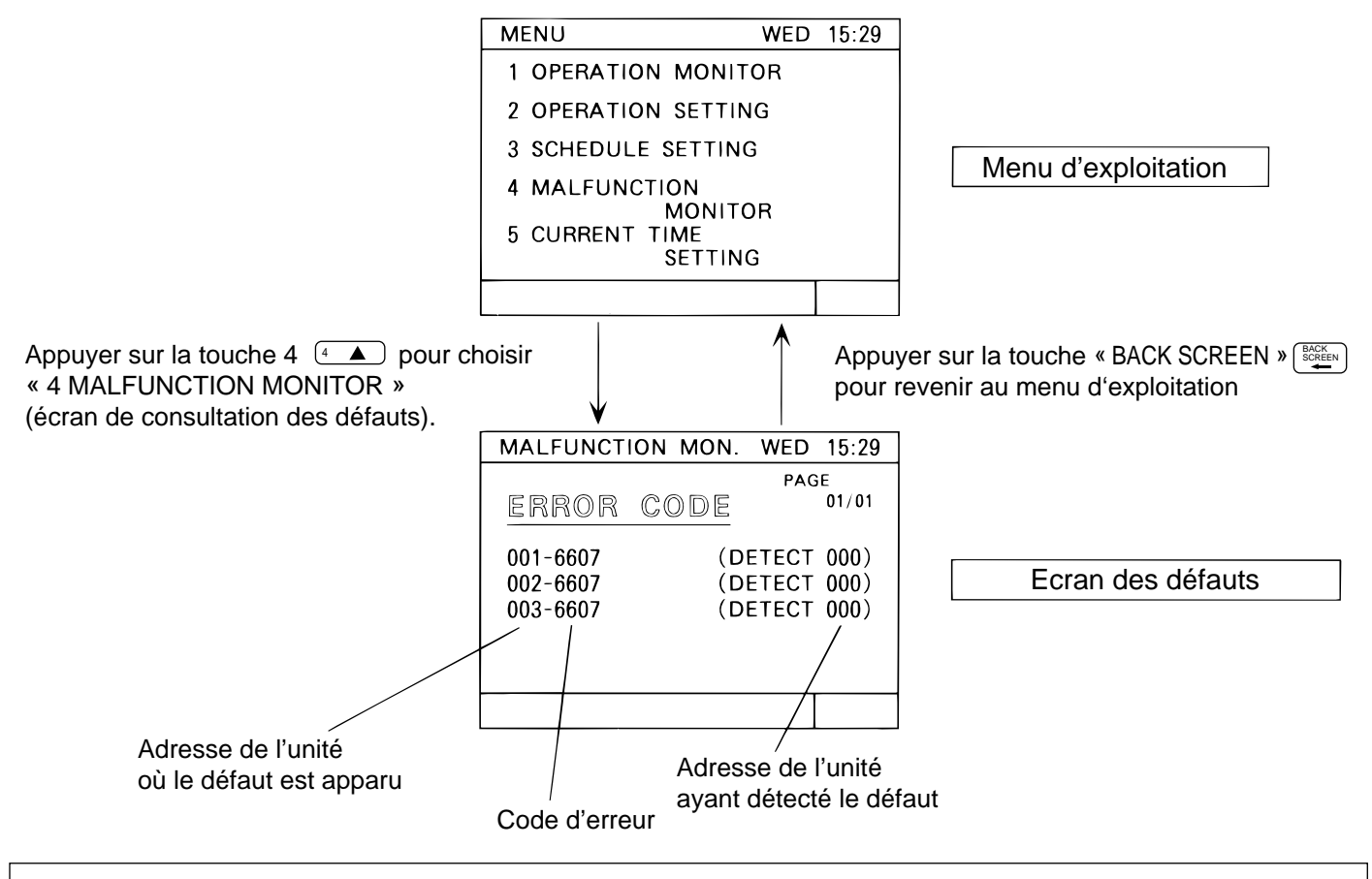

NOTE : En l'absence de défaut, le message [ NO ERROR ] (pas de défaut) apparaît à la place de [ ERROR CODE ]

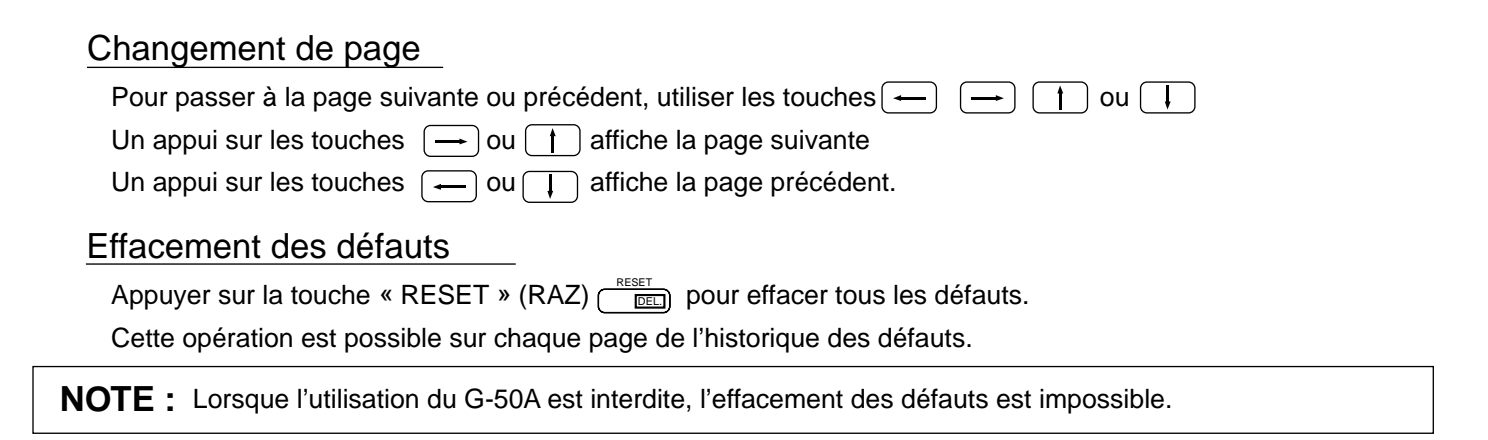

## 4 - 5 Réglage de l'heure

L'écran de réglage de l'heure permet de régler la date, le mois, l'année, le jour et l'heure.

#### < Affichage de l'écran de réglage de l'heure >

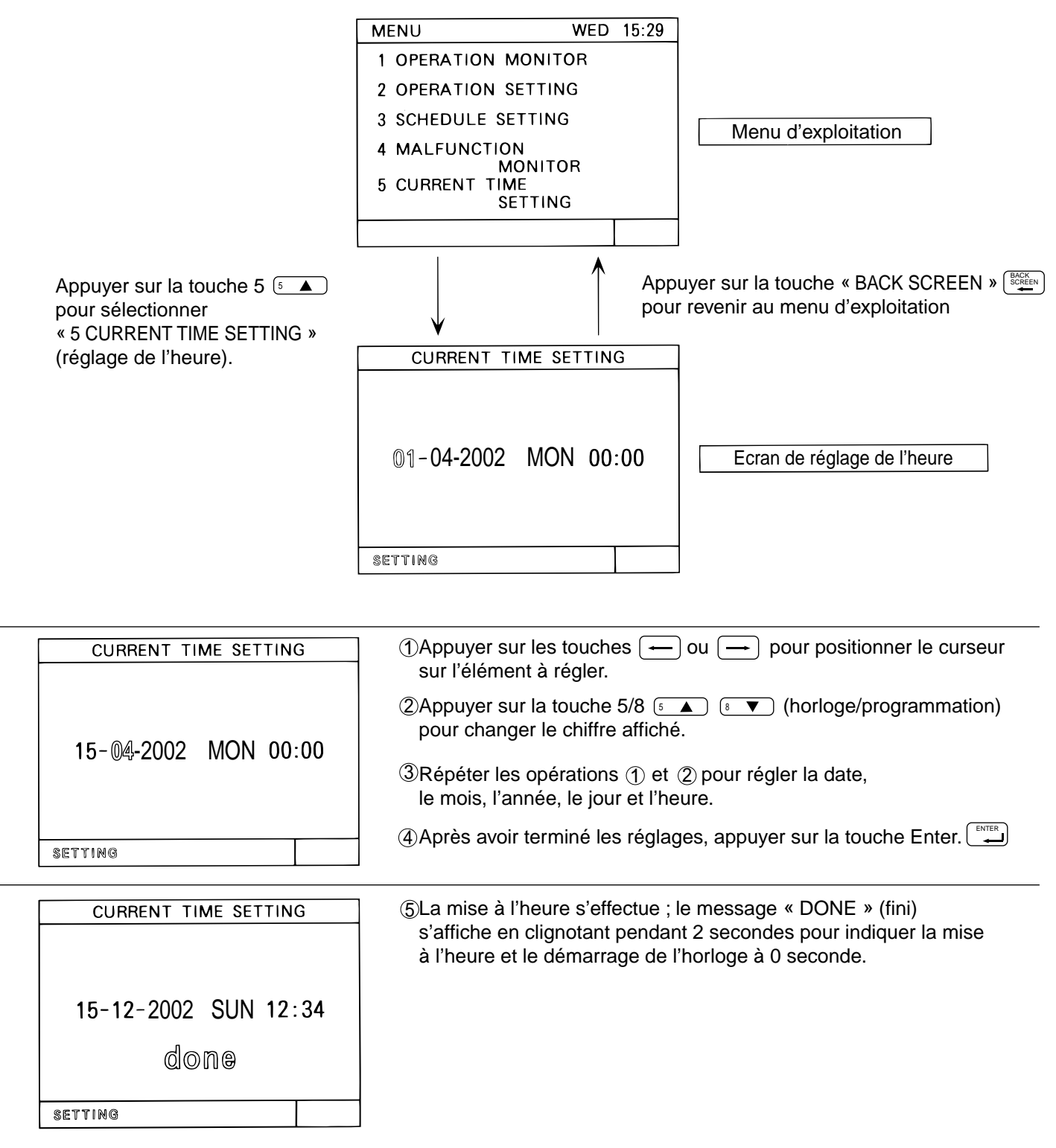

# 5. Configuration

# 5 - 1 Affichage du menu de configuration

- Pour afficher le menu de configuration, maintenir appuyées les touches (1) + (1) pendant au moins 2 secondes lorsque le menu d'exploitation est affiché (voir le chapitre 3-2).
- Pour afficher le menu d'exploitation, maintenir appuyées les touches 1 + 1 pendant au moins 2 secondes lorsque le menu de configuration est affiché (voir le chapitre 3-2).
- Si les informations sur les groupes n'ont pas été sauvegardées, le menu suivant s'affiche à la mise sous tension du G 50. MENU

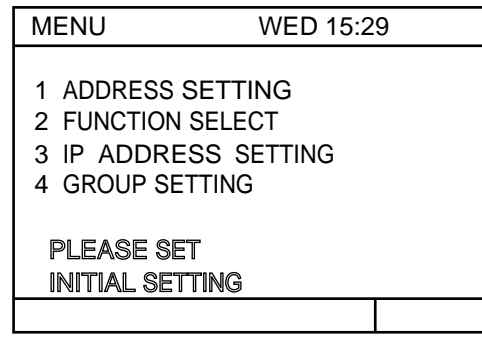

### 5 - 2 Définition de l'adresse M-NET

- (1) Sélectionner « 6 ADDRESS SETTING » 6 ou « 1 ADDRESS SETTING » 1
- (2) Définir l'adresse du G 50 à l'aide des touches de 0 🔍 à 9 🗉 📧 (adresses autorisées : 000 ou de 201 à 250).
- (3) Appuyer sur la touche « BACK SCREEN » (BACK SCREEN ) pour revenir au menu

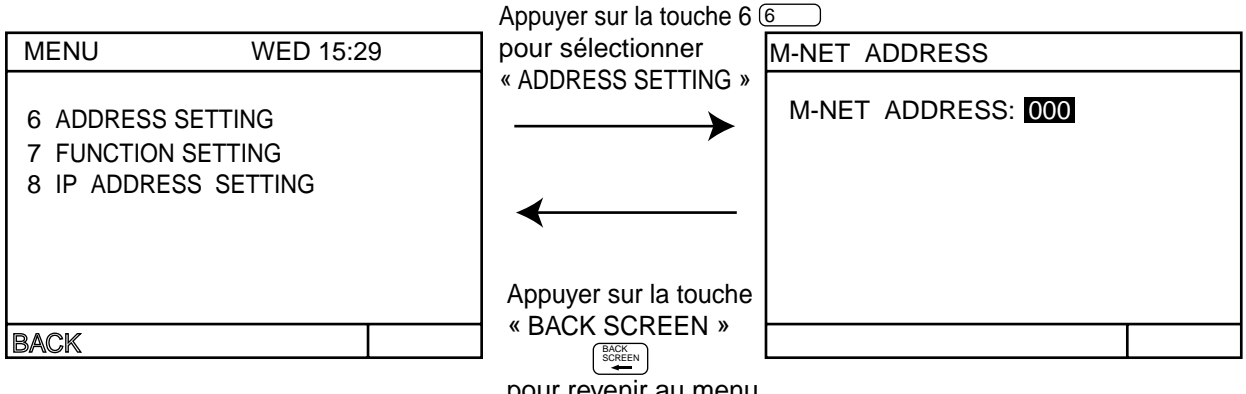

- pour revenir au menu
- L'adresse du G 50 préréglé en usine est toujours « 000 » (En cas de gestion de l'interface K control, affecter toujours l'adresse « 000 ».

| NOTE : Util<br>cor<br>Pou<br>• A | <ul> <li>Utiliser la procédure suivante si la commande centralisée gère des unités M-NET ainsi que des uni<br/>commande K par l'intermédiaire de l'interface K control (PAC-SC25KAA).</li> <li>Pour d'autres précisions, se référer à la notice d'utilisation de l'interface K control.</li> <li>Adresse de ce G 50<br/>Toujours « 000 ».</li> </ul> |                                                                                                    |  |  |  |  |  |
|----------------------------------|----------------------------------------------------------------------------------------------------|----------------------------------------------------------------------------------------------------|--|--|--|--|--|
| ) •<br>(<br>4 •<br>ذ             | Commutateurs de ce G<br>Commutateur n° 3 toujo<br>Adresses des unités inté<br>Définir d'abord les adres<br>à commande K à la suit                                                                                                    | 50<br>purs sur « ON »<br>érieures<br>sses des unités M-NET à partir de 001 puis les adresses des unités intérieures<br>e.          |  |  |  |  |  |
| Ac                               | lresses des unités<br>érieures :                                                                                                    | de 001 jusqu'à l'adresse maxi $\rightarrow$ des unités intérieures M-NET, puis adresse minimale des unités à commande K jusqu'à 50 |  |  |  |  |  |

### 5 - 3 Positionnement des commutateurs

- Les fonctions de ce G 50 sont définies par le positionnement des commutateurs.
- Sur la commande centralisée livrée, tous les commutateurs sont sur « OFF ».
- (1) Sélectionner **▼** "7.FUNCTION SETTING"(ou **2** "2. FUNCTION SETTING").
- (2) Sélectionner un numéro de commutateur en appuyant sur le numéro du commutateur correspondant ou sur une touche de 1 1 à 8.

A chaque appui sur la touche, le commutateur change d'état de « ON » à « OFF » ou inversement (sauf les commutateurs 1 et 2, qui ne peuvent pas être modifiés).

#### <Exemple>

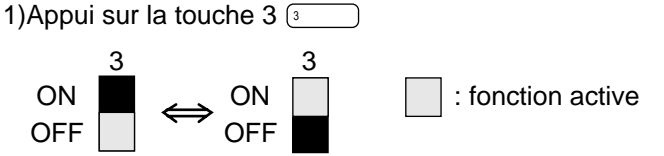

(3) Après avoir terminé le positionnement des commutateurs,

appuyer sur la touche « BACK SCREEN » GACK

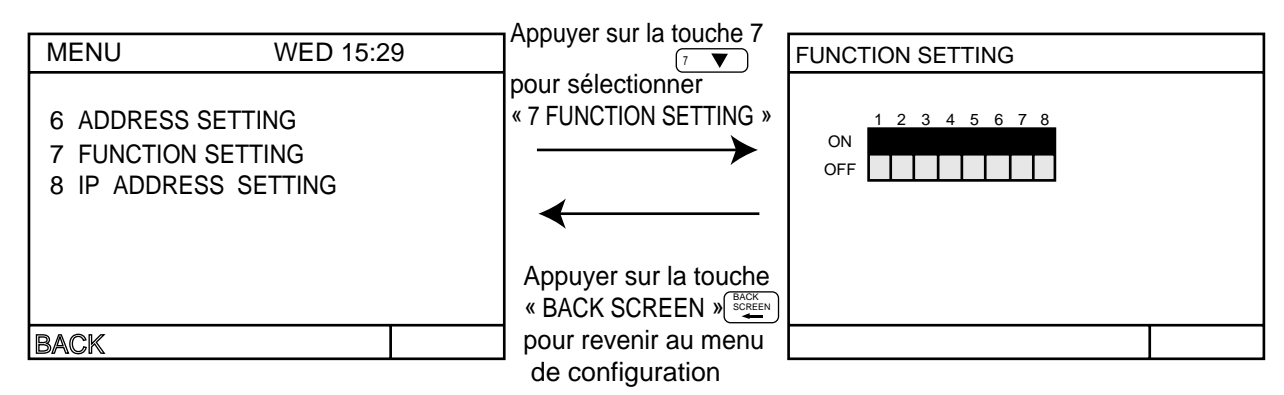

<Commutateurs de fonction>

- No. 1 —— Réservé (doit rester sur « OFF »)
- No. 2 —— Réservé (doit rester sur « OFF »)
- No. 3 —— « OFF » : pas d'interface K Control
  - / « ON » : interface K Control utilisé
- No. 4 « OFF » : Fonction d'Interdiction d'utilisation de la télécommande locale invalidée / / « ON » : Fonction d'interdiction d'utilisation de la télécommande locale validée
- No. 5 « OFF » : Diffusion de l'arrêt d'urgence validée (position obligatoire) / « ON » : Diffusion de l'arrêt d'urgence invalidée
- No. 6 \_\_\_\_\_ Commutateurs servant aux signaux d'entrée (voir le chapitre 7 « Signaux d'entrée-sortie »)
- No. 8 Zone du contrôleur à laquelle s'applique l'interdiction d'utilisation « OFF » : L'interdiction s'applique au contrôleur système et à la télécommande locale
  - / « ON » : L'interdiction ne s'applique qu'à la télécommande locale

# 5 - 4 Configuration des groupes

- Il est possible de définir un groupe qui comporte des unités intérieures, des télécommande locales et des contrôleurs système esclave
- On peut également définir un groupe qui ne comporte qu'un LOSSNAY (groupe autonome de ventilation).
- < Exemple de configuration de groupe >

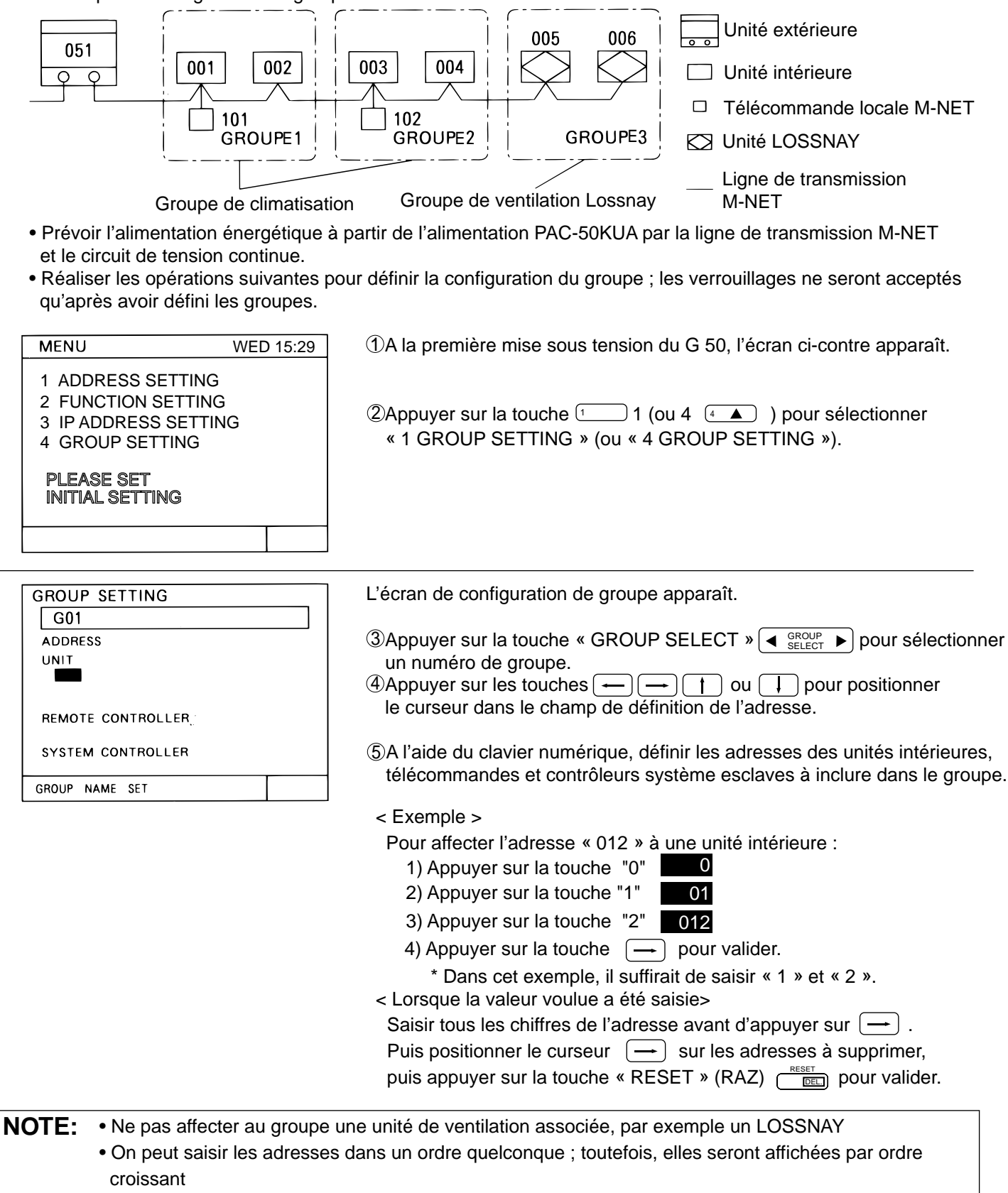

• L'unité de ventilation défini dans un groupe autonome ne peut pas être affecté à un groupe d'unités intérieures ni à un groupe verrouillé.

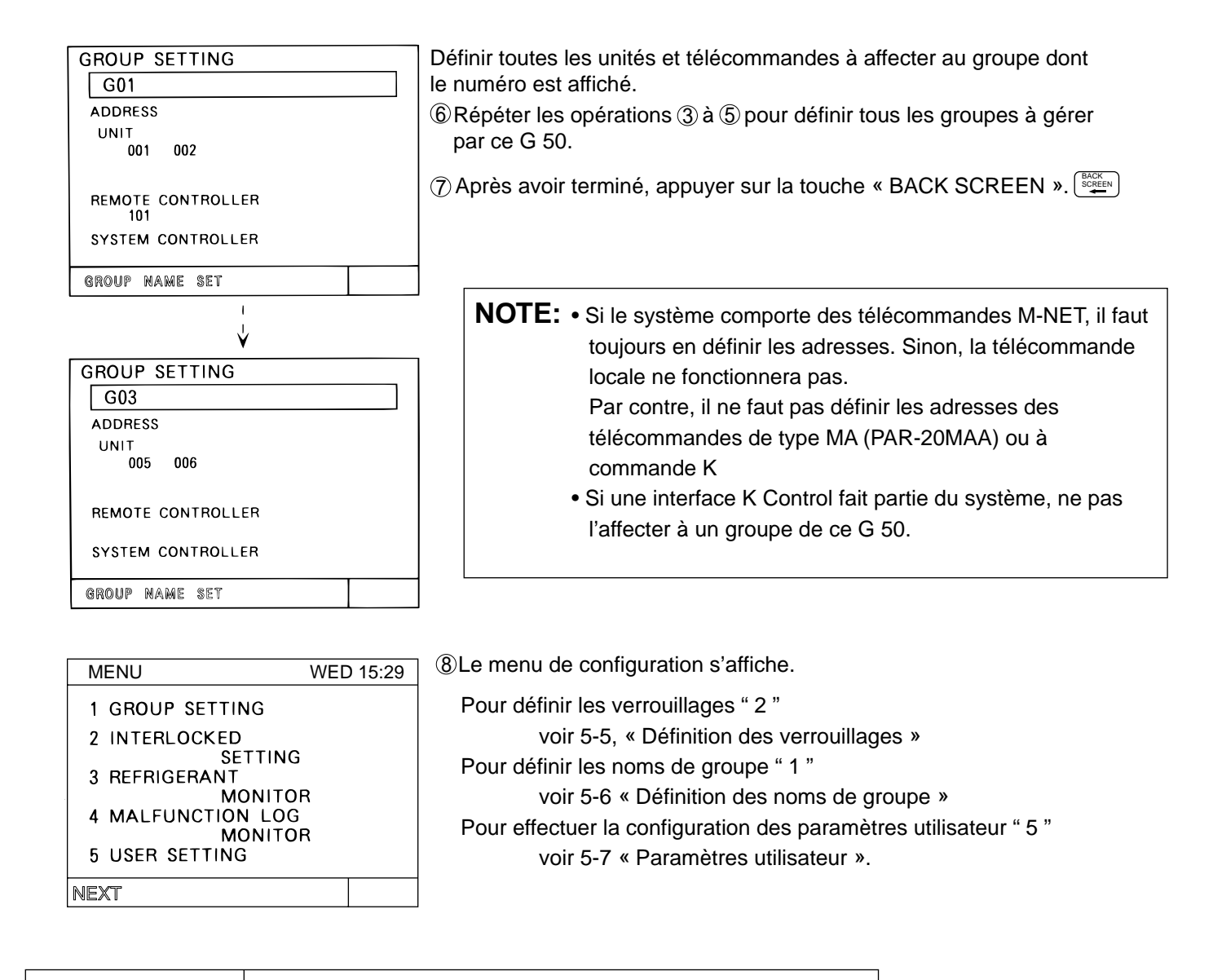

#### **Compléments**

Suppression de toutes les données de configuration de groupe

• Sélectionner « G00 » sur l'écran de configuration des groupes et appuyer deux fois de suite sur la touche « DEL » <a>[min]</a> pour supprimer tous les groupes et verrouillages déjà définis.

NOTE: Il n'est pas possible de définir les groupes à partir de ce G 50 s'il a été défini comme esclave par le commutateur de fonction correspondant. Toutefois, la consultation des groupes définis reste possible.
 Sur le menu d'exploitation, appuyer simultanément sur les touches et pour effectuer les définitions de groupe. Le menu de configuration s'affiche. Sélection ner 1 GROUP SETTING » sur le menu, attendre l'affichage du menu de définition des groupes, puis modifier les définitions.

|                 | Ę |
|-----------------|---|
|                 |   |
| initial setting |   |
| PLEASE WAIT     |   |

Après avoir terminé les définitions, appuyer simultanément sur les touches <u>†</u> et <u>J</u> sur le menu d'exploitation.
 Lorsque l'écran d'exploitation s'affiche, les définitions de groupe et les paramétrages de chaque unité et chaque télécommande sont enregistrés (durée : de 5 à 7 minutes).

# 5 - 5 Définition des verrouillages

• Définition du verrouillage de l'unité de ventilation (LOSSNAY) avec une ou plusieurs unités intérieures. Toutes les unités intérieures à verrouiller au Lossnay doivent être définies.

<Exemple de configuration de groupe verrouillée>

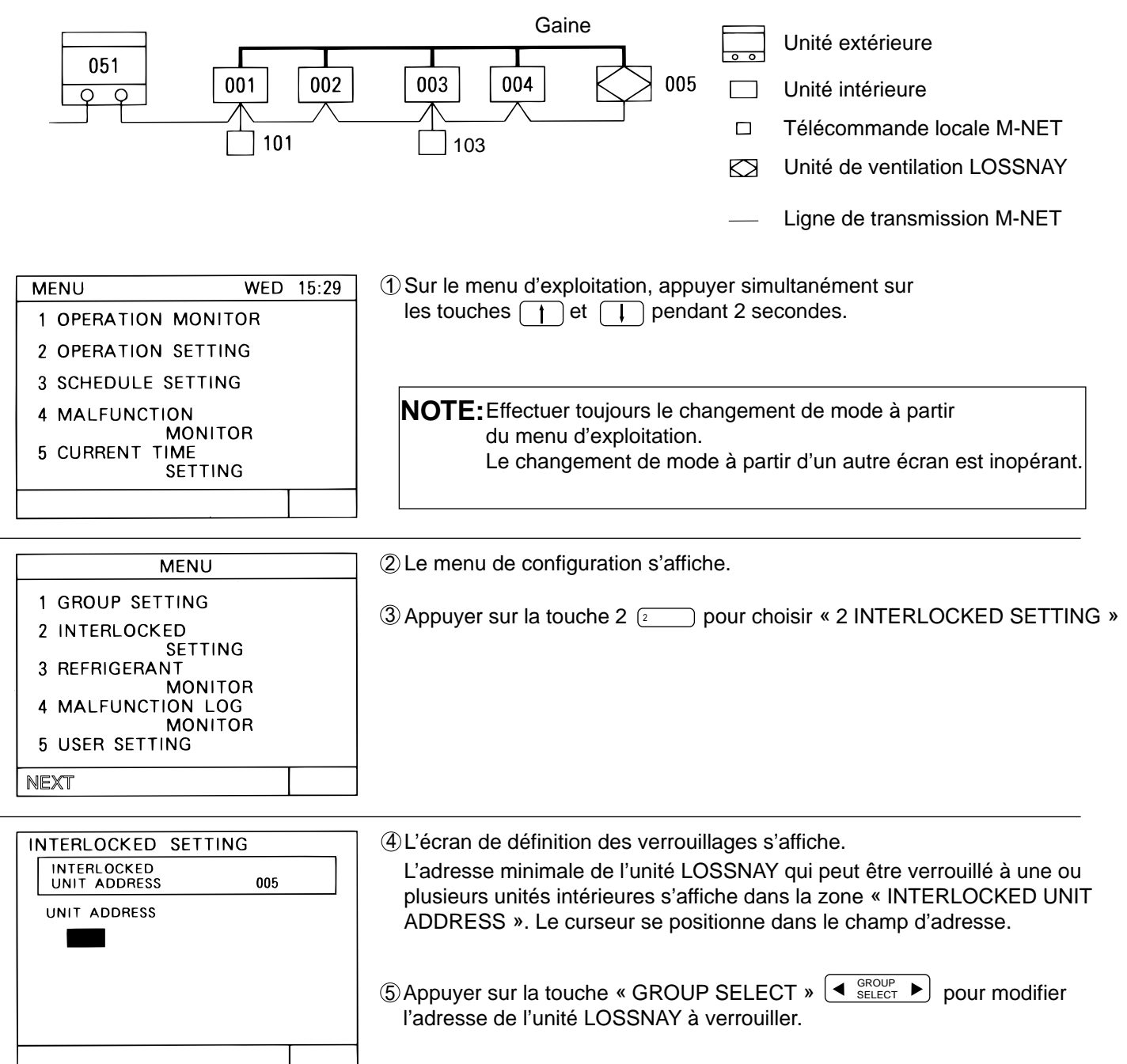

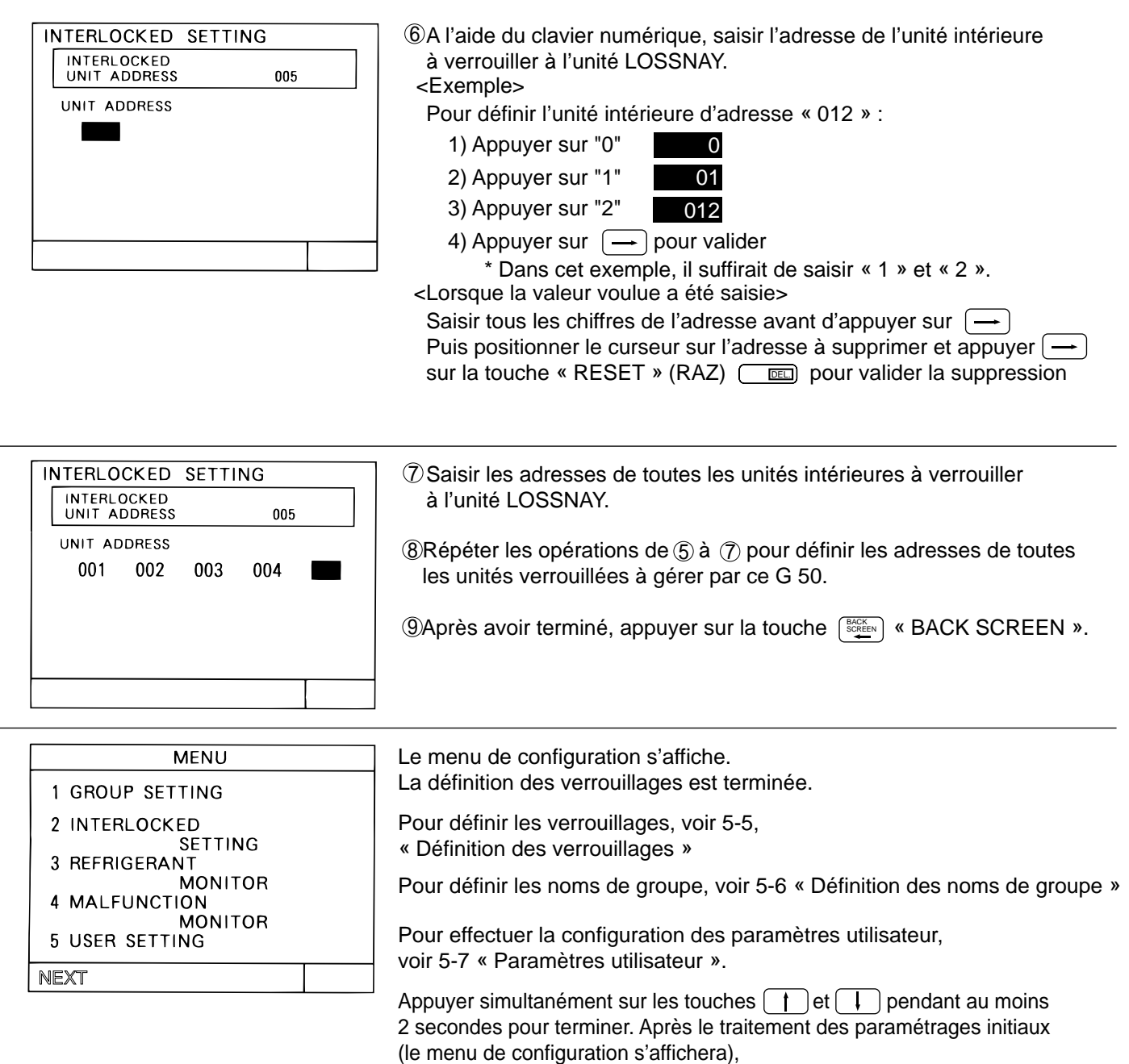

voir le chapitre 4 « Exploitation » (pages 10) pour procéder à l'exploitation.

**NOTE:** Si ce G 50 est désigné comme contrôleur esclave par le commutateur de fonction n° 2, on ne pourra pas définir de verrouillage. Cependant, la consultation des verrouillages définis reste possible.

# 5 - 6 5-6 Définition des noms de groupe

#### (1) Mode opératoire

- Sélectionner un numéro de groupe.
- Définir un nom pour ce groupe ; les caractères alphabétiques, numériques, le trait d'union et l'espace sont admis.
- Le nom de groupe est limité à 10 caractères.
- Seuls les trois premiers caractères du nom de groupe apparaissent sur l'écran d'état.

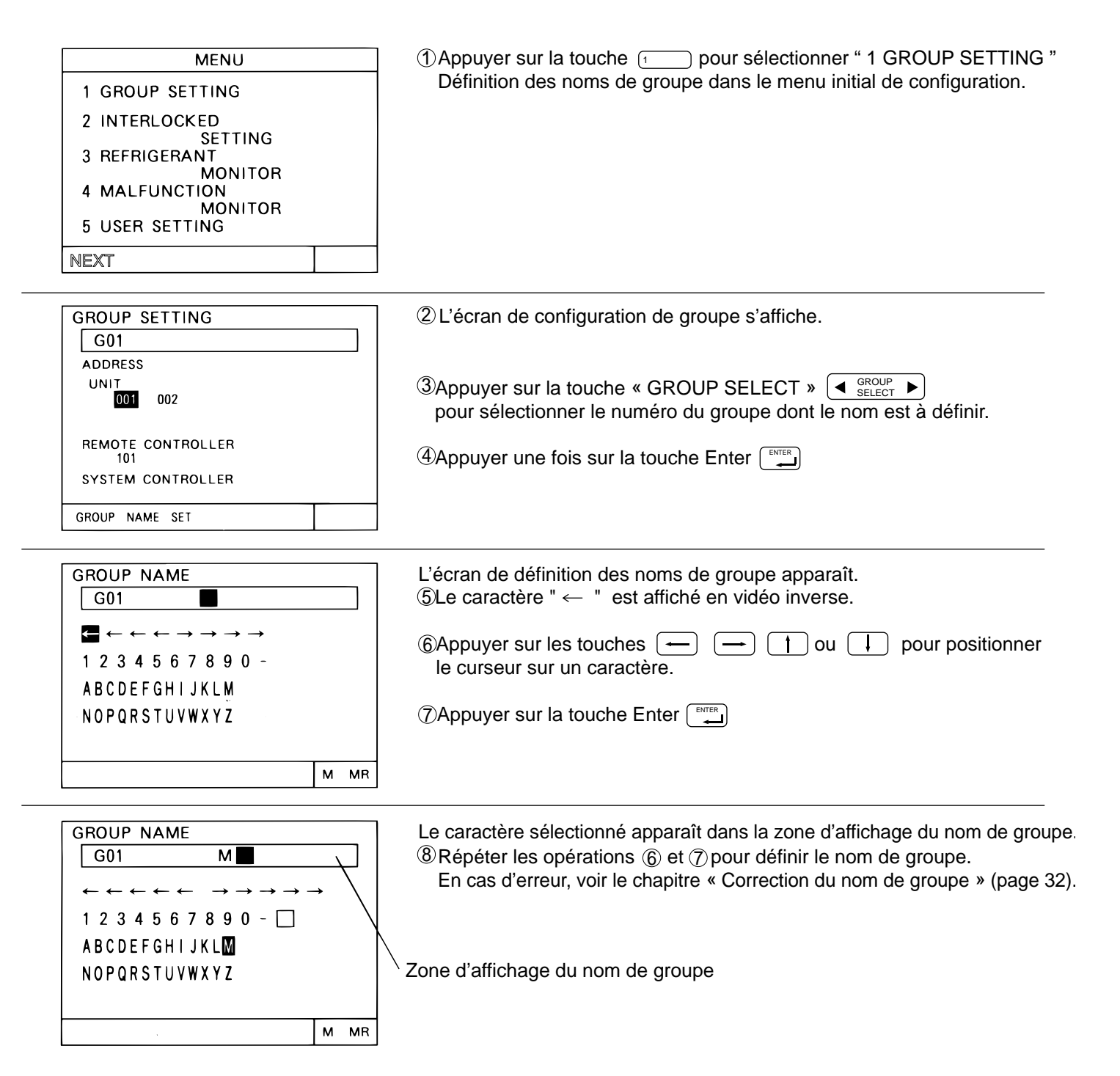

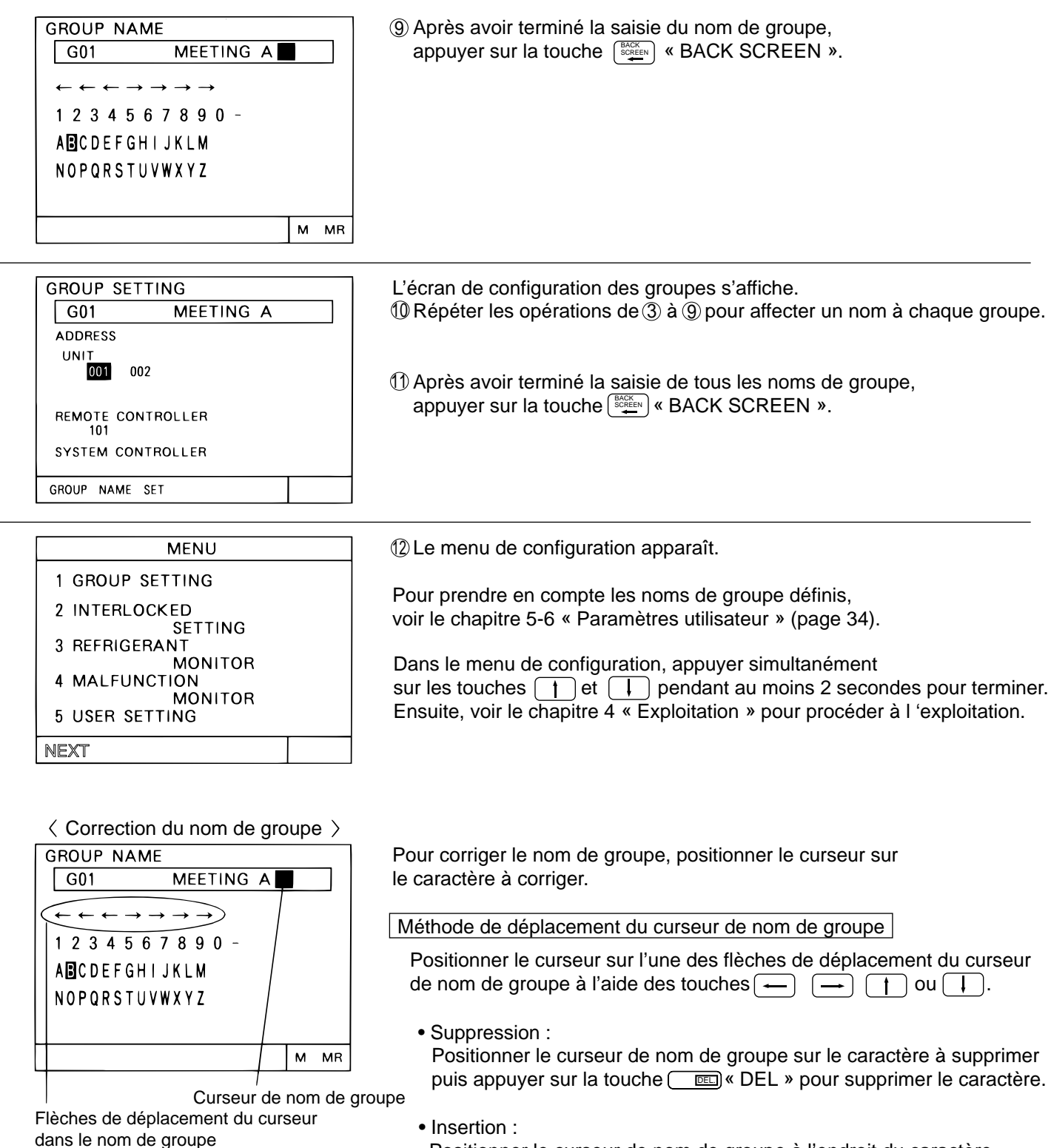

Positionner le curseur de nom de groupe à l'endroit du caractère à insérer, puis appuyer sur la touche (9 IMS) « 9 INS) ».

#### (2) Copie du nom de groupe

ABCDEFGHIJKLM NOPQRSTUVWXYZ

M MR

• On peut copier le nom d'un groupe vers un autre groupe

- (Cette méthode utilise les fonctions « M » (mémorisation) et « MR » (lecture mémoire)).
- La copie du nom de groupe permet de gagner du temps en corrigeant seulement les caractères qui sont différents.

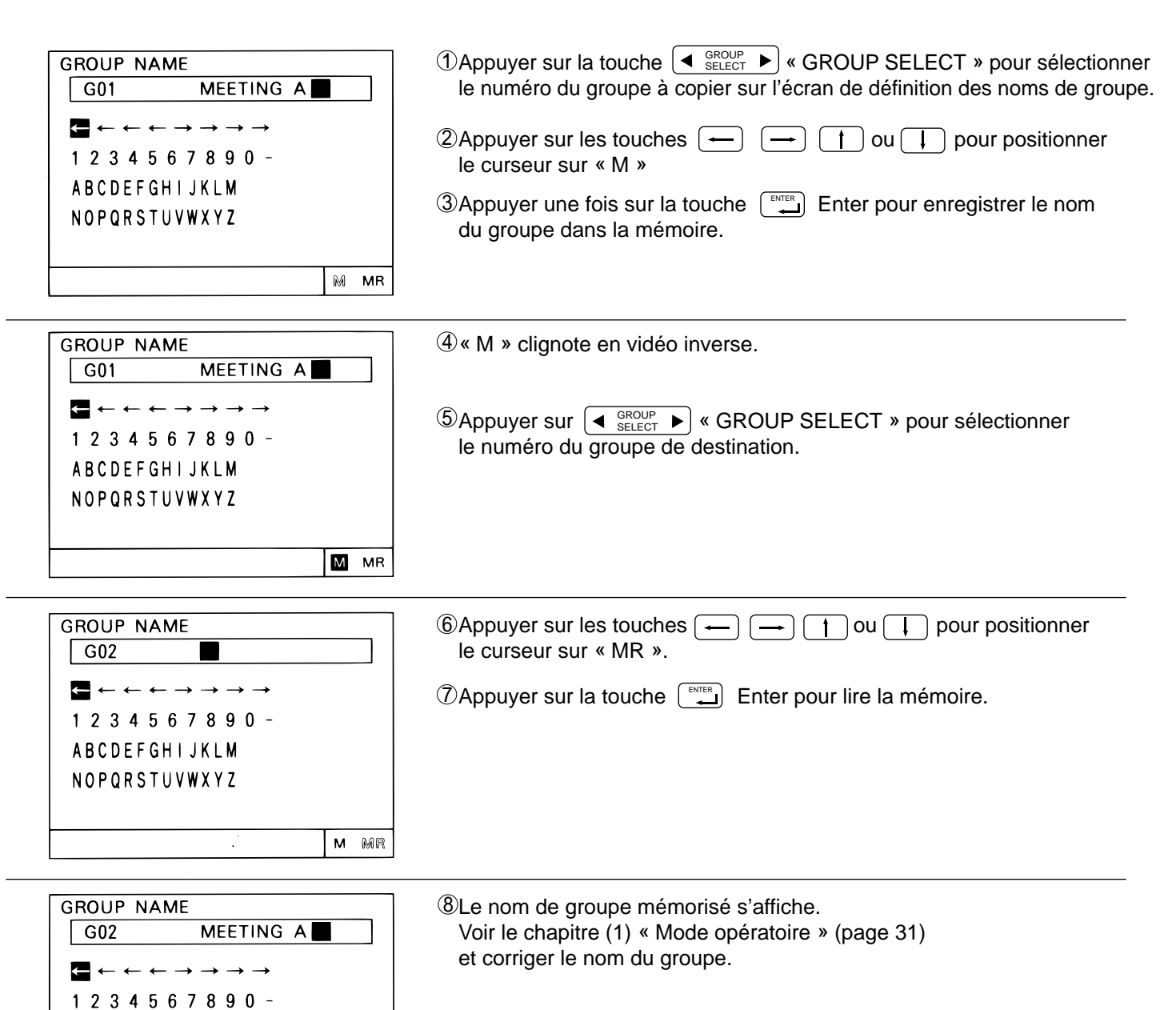

### 5-7 Paramètres utilisateur

• Ce menu permet de définir certaines indications et fonctions qui doivent apparaître sur l'écran d'exploitation, afin de répondre aux besoins des utilisateurs.

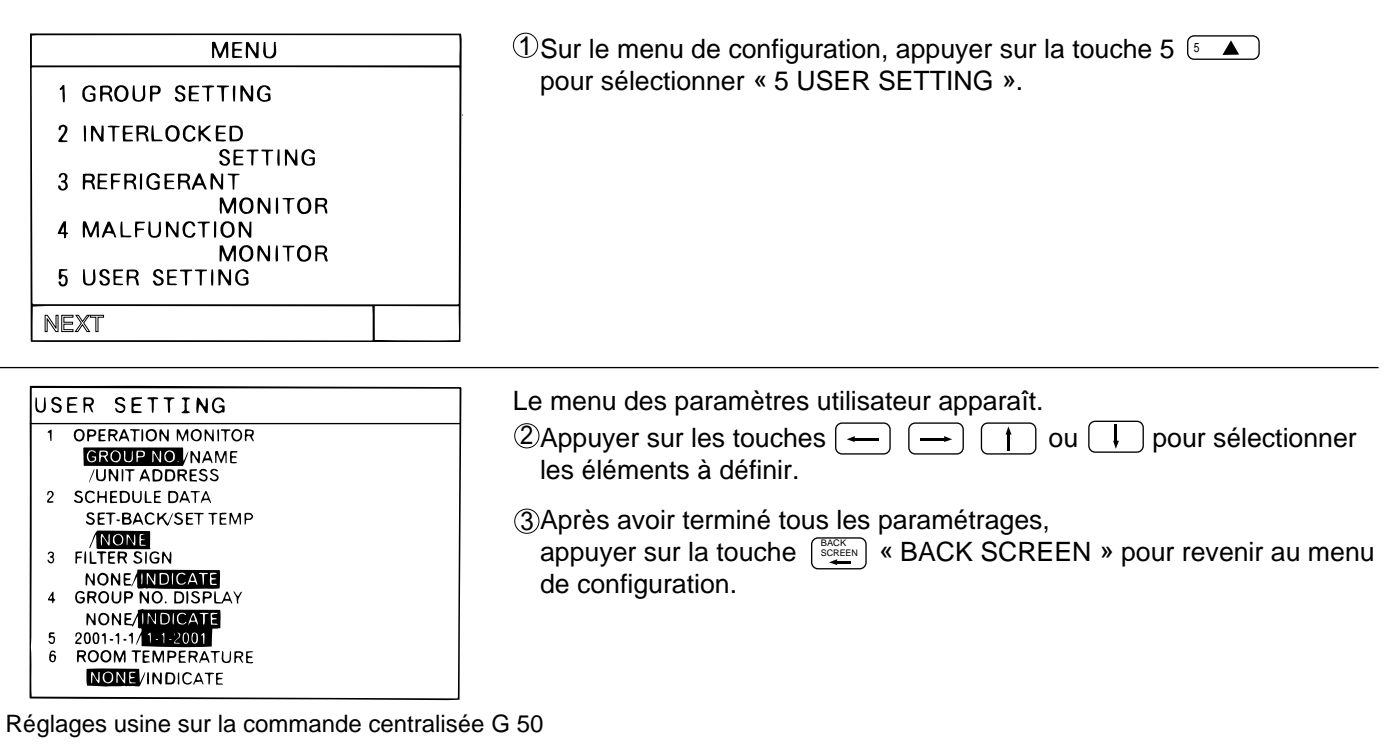

Option 1. Affichage sur l'écran d'état

| "GROUP NO."    | : Affichage des numéros de groupe                            |
|----------------|--------------------------------------------------------------|
| "NAME"         | : Affichage des trois premiers caractères des noms de groupe |
| "UNIT ADDRESS" | : Affichage des adresses des unités                          |

#### Option 2. Définition de la valeur d'économie ou de la température de consigne à utiliser pour la programmation • Ces valeurs s'appliquent aux programmes

|           | "SET-BACK"                        | : Permet la définition de la valeur d'économie à utiliser dans les programmes                          |
|-----------|-----------------------------------|----------------------------------------------------------------------------------------------------|
|           | "SET TEMP"                        | : Permet la définition de la température de consigne à utiliser dans les programmes                    |
|           | "NONE"                            | : Les programmes ne commandent que la mise en marche et l'arrêt                                        |
| Option 3. | Indication de l'état du           | filtre                                                                                                 |
| ·         | "INDICATE"<br>"NONE"              | : Affichage de l'état du filtre<br>: L'état du filtre n'est pas indiqué                                |
| Option 4. | Affichage du numéro<br>"INDICATE" | de groupe<br>: Affichage du numéro de groupe sur l'écran d'exploitation et<br>l'écran de programmation |
|           | "NONE"                            | : Le numéro de groupe n'est pas affiché                                                                |
| Option 5. | Ordre d'affichage de l            | a date                                                                                                 |
| •         | "2001-1-1"                        | : Indication de la date dans l'ordre « année-mois-jour »                                               |
|           | "1-1-2001"                        | : Indication de la date dans l'ordre « jour-mois-année »                                               |
| Option 6. | Indication de la tempé            | erature ambiante                                                                                       |
|           | "INDICATE"                        | : Température ambiante indiquée pour chaque groupe                                                     |
|           | "NONE"                            | : Aucune indication de la température ambiante                                                         |

# 5-8 Définition de l'adresse IP

• Cette fonction permet de définir l'adresse IP et l'adresse de masque nécessaire de sous réseau au fonctionnement en réseau local.

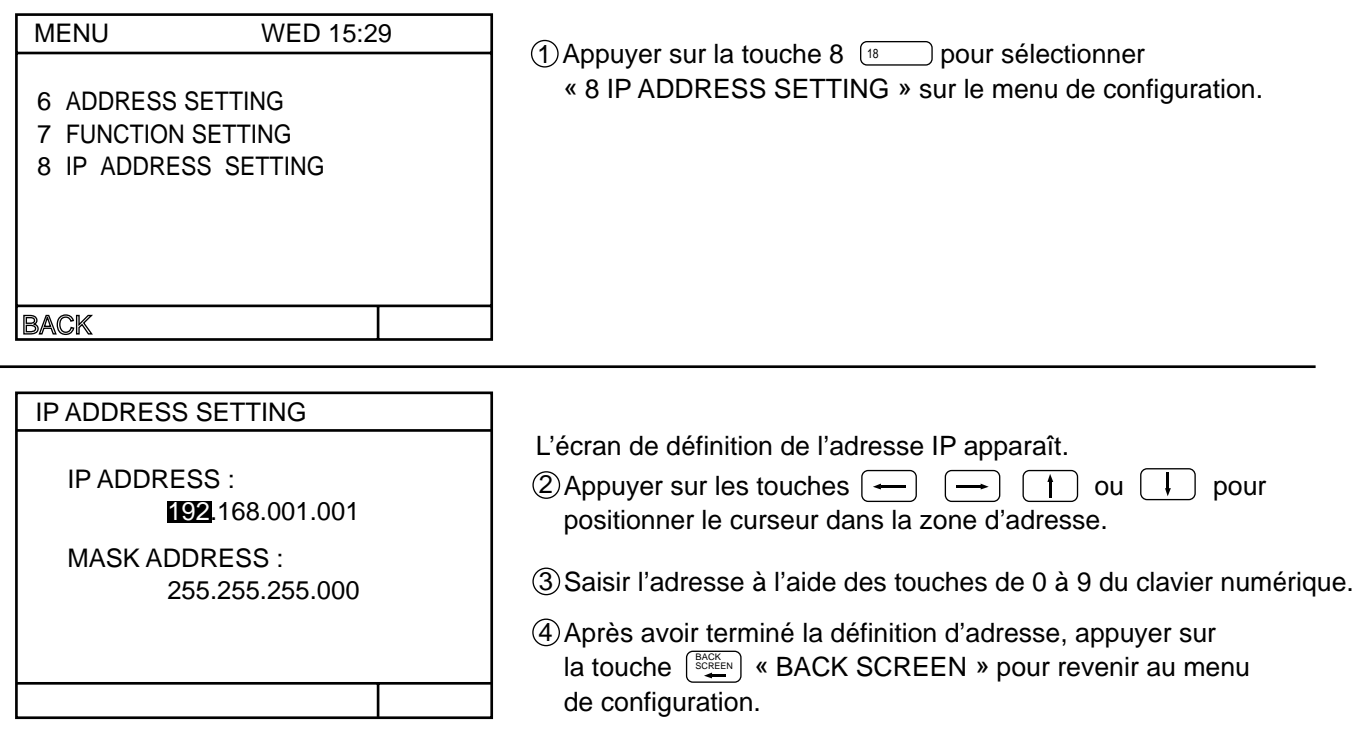

### 5-9 Raccordement du logiciel de configuration

• Permet de raccorder le logiciel de configuration sur PC au réseau local.

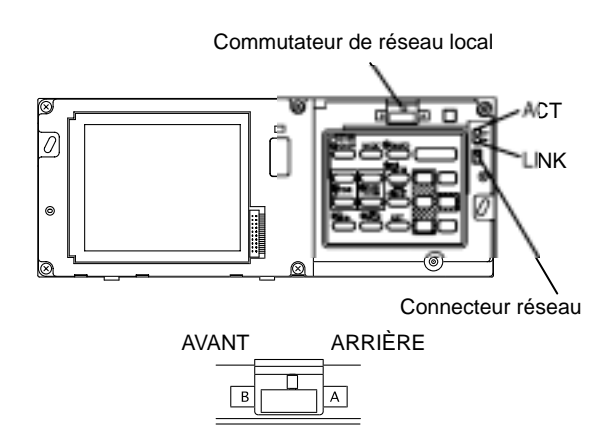

- (1) Insérer un tournevis à lame plate entre le couvercle et le corps du G 50 et le tourner pour retirer le couvercle.
- ② Utiliser le câble spécifique (vendu séparément) pour raccorder l'outil de configuration au connecteur réseau en face avant.
- ③ Positionner le commutateur de réseau local sur « AVANT » (B) pour mettre le logiciel de configuration sur PC en communication avec le connecteur réseau en face avant.
- ④ Après avoir terminé les paramétrages à l'aide du logiciel de configuration, remettre le commutateur de réseau local en position arrière. (A) pour utiliser le connecteur réseau situé à l'arrière du G 50.
  - \* L'option PAC-YG00FA-E est nécessaire pour pouvoir utiliser le connecteur réseau en face avant.

### 6. Maintenance

# 6-1 Contrôle du circuit frigorifique

• Cette fonction permet de contrôler l'adresse des unités extérieures, intérieures et boîtier BC raccordées au circuit frigorifique. Elle est utile lors de l'installation pour vérifier les adresses définies et la connexion de la ligne de transmission M-Net.

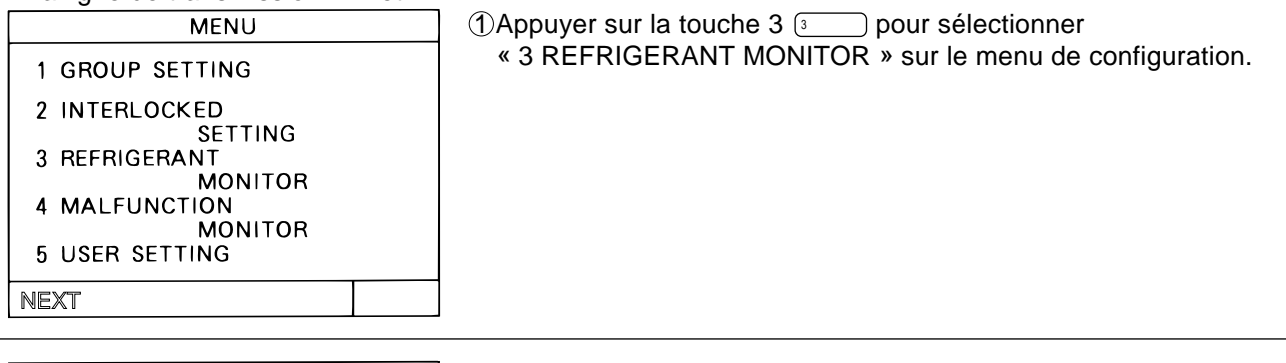

| REFRIGERANT MONITOR | Le contrôle du circuit frigorifique est en cours. |
|---------------------|---------------------------------------------------|
| UNDER MONITORING    |                                                   |
|                     |                                                   |

| _ |   |        |   |   |        |   |        |         |   |        |        |   |        |    |   |   | _ |   |   |   |
|---|---|--------|---|---|--------|---|--------|---------|---|--------|--------|---|--------|----|---|---|---|---|---|---|
| F | R | ΞF     | R | I | GE     | R | A      | N       | Т | Ν      | 10     | N | I٦     | ٢C | R |   |   |   |   |   |
|   |   | õ      | Ŋ | Т | D      | õ | 0      | Ŗ       | n | A      | D      | þ | R      | Ę  | S | S |   | 5 | 1 |   |
|   |   | в      | C | / | 0      | 5 |        | A       | U | U      | R      | E | 5      | 5  |   |   |   | 5 | 2 |   |
|   | õ | U<br>1 | N | I | T<br>2 |   | A<br>0 | D<br>30 | D | R<br>0 | E<br>4 | S | S<br>0 | 5  |   | 0 | 6 |   | 0 | 7 |
|   | 1 | 5      |   | 1 | 9<br>6 |   | 1      | U       |   | I      | 1      |   | 1      | 2  |   | 1 | 3 |   | 1 | 4 |
|   |   |        |   |   |        |   |        |         |   |        |        |   |        |    |   |   |   |   |   |   |
|   |   |        |   |   |        |   |        |         |   |        |        |   |        |    |   |   |   |   |   |   |

L'écran d'état correspondant à la première adresse d'unité extérieure s'affiche.

Appuyer sur **GROUP SELECT** » pour changer de circuit frigorifique.

A la fin du contrôle, appuyer sur la touche pour revenir au menu de configuration.

# 6-2 Consultation des défauts

- Cette fonction permet de consulter l'historique des 64 derniers défauts.
- La désignation du défaut et l'heure de son apparition sont indiqués.
   La désignation se compose de l'adresse de l'unité où est apparu le défaut, du code d'erreur et de l'adresse de l'unité l'ayant détecté.
- Ces informations sont conservées même en cas de coupure secteur.
- La fonction d'effacement du journal des défauts permet de supprimer les défauts. Après une intervention, il suffit d'effacer le journal des défauts pour disposer de l'historique des défauts apparus jusqu'à l'intervention suivante.

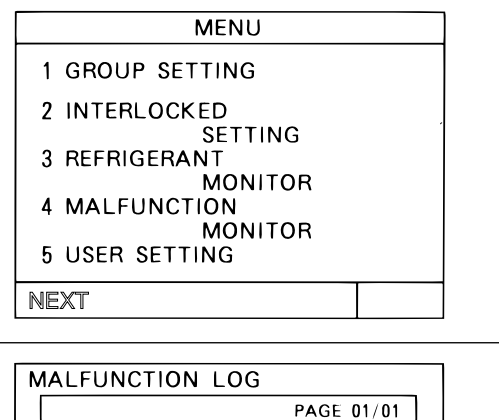

2 19:01 (DETECT 00 12:45

(DETECT

000)

014)

000)

(012)

18-04-**2002** 001-6607 16-04-2002

112-6607

014-6602 (DETECT

12-04-**2002** 03:23 003-6607 (DETECT 00

01-04-**2002** 23:56 001-6607 (DETECT 000)

# ①Appuyer sur la touche 4 ④ pour sélectionner « 4 MALFUNCTION MONITOR » sur le menu de configuration.

L'écran de consultation des défauts apparaît. ②Changement de page sur l'écran de consultation des défauts

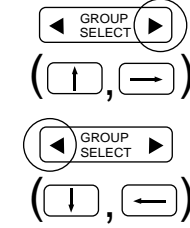

affiche la page suivante Un appui sur cette touche (ou 🗐 ou ← )

Un appui sur cette touche (ou (1) ou  $\rightarrow$ )

③Effacement des défauts

Appuyer sur la touche « RESET » (RAZ) pour effacer le journal des défauts.

affiche la page précédente.

## 7.Signaux d'entrée-sortie

\* L'adaptateur d'entrée-sortie PAC-YG10HA-E vendu séparément est nécessaire pour l'utilisation des signaux d'entrée.

# 7-1 Fonctions des signaux d'entrée

#### (1) Utilisation des signaux d'entrée

- Les fonctions d'arrêt d'urgence/normal, marche/arrêt et interdiction/autorisation d'utilisation de la télécommande locale de tous les appareils raccordés peuvent être commandées à l'aide d'un signal libre de potentiel délivré par une source externe (à définir sur les commutateurs DIL).
- L'état du signal d'entrée s'affiche sur l'écran d'exploitation de chaque groupe.

| NIO | Qinn al diamtrá a                                                                      | Comm | utateur | Pomarquas                                                                                                    |  |
|-----|----------------------------------------------------------------------------------------|------|---------|----------------------------------------------------------------------------------------------------|--|
| IN  | Signal d'entree                                                                        | N°6  | N°7     | Kennarques                                                                                                    |  |
| 1   | Ne pas utiliser le signal d'entrée (réglage usine)                                     | OFF  | OFF     |                                                                                                    |  |
| 2   | Commutation arrêt d'urgence/ normal<br>réalisée par un contact sec                     | OFF  | ON      | En cas d'arrêt d'urgence, seule la fonction<br>marche/arrêt du G 50 et l'utilisation de<br>la télécommande locale seront interdites |  |
| 3   | Commutation marche/arrêt réalisée<br>par un contact sec                                | ON   | OFF     | Seule la fonction marche/arrêt du G 50 et<br>l'utilisation de la télécommande locale seront interdites                              |  |
| 4   | Commutation marche/arrêt et<br>interdiction/autorisation réalisée par<br>une impulsion | ON   | ON      | Régler la largeur d'impulsion (temps de fermeture du contact) entre 0,5 et 1 s                                                      |  |

#### (2) Contact et impulsion

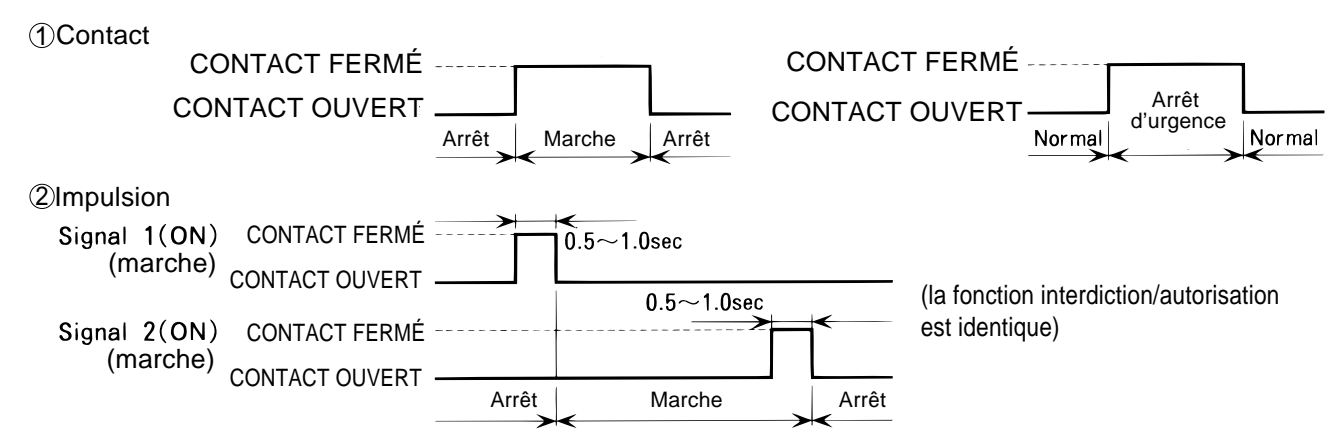

#### (3) Caractéristiques de l'interface d'entrée

| CN2  | Fil    | contact arrêt<br>d'urgence/normal | contact Marche/arrêt | Impulsion marche/arrêt,<br>interdiction/autorisation             |
|------|--------|-----------------------------------|----------------------|------------------------------------------------------------------|
| No.5 | Orange | Entrée arrêt d'urgence/normal     | Entrée marche/arrêt  | Entrée marche                                                    |
| No.6 | Jaune  | non connecté                      | non connecté         | Entrée arrêt                                                     |
| No.7 | Bleu   | non connecté                      | non connecté         | Entrée d'interdiction d'utilisation<br>de la télécommande locale |
| No.8 | Gris   | non connecté                      | non connecté         | Entrée d'autorisation d'utilisation de la télécommande locale    |
| No.9 | Rouge  | Commun (+ 12 V= ou + 24 V=)       |                      |                                                                  |

#### (A) Contact

①Lorsque le signal de commande est un contact, la commande (fonctionnement marche/arrêt seulement) du G 50 et de la télécommande locale est interdite (sauf pendant le fonctionnement normal).

②Lorsque le signal d'arrêt d'urgence/normal est choisi, l'état passera de normal à arrêt d'urgence lorsque le contact d'entrée passera de l'état ouvert à fermé et repassera d'arrêt d'urgence à normal lorsque le contact d'entrée repassera à l'état ouvert.

③Lorsque le signal marche/arrêt est choisi, l'état passera d'arrêt à marche lorsque le contact d'entrée passera de l'état ouvert à fermé et repassera de marche à arrêt lorsque le contact d'entrée repassera à l'état ouvert.

#### (B)Impulsion

①L'état restera « marche » même si une impulsion « marche » est reçue pendant la marche.
 ②En cas d'interdiction de la télécommande locale, les fonctions de marche-arrêt, de choix de mode et de réglage de la température seront interdites sur la télécommande locale.

③Régler la largeur d'impulsion (temps de fermeture du contact) entre 0,5 et 1 s.

# 7-2 Signaux de sortie

(1)Utilisation des signaux de sortie

- Le signal « MARCHE » sera émis lorsqu'un ou plusieurs appareils sont en fonctionnement
- En cas de défaut de l'un ou plusieurs appareils, le signal « défaut » sera émis.

#### (2)Caractéristiques de l'interface de sortie

| CN2  | Fil    | Désignation   |
|------|--------|---------------|
| No.1 | Vert   | Commun (0 V)  |
| No.2 | Noir   | MARCHE-ARRÊT  |
| No.3 | Marron | Défaut/normal |

①Les signaux « marche » et « défaut » peuvent être présents simultanément.

### Annexe 1 : Configuration (récapitulatif)

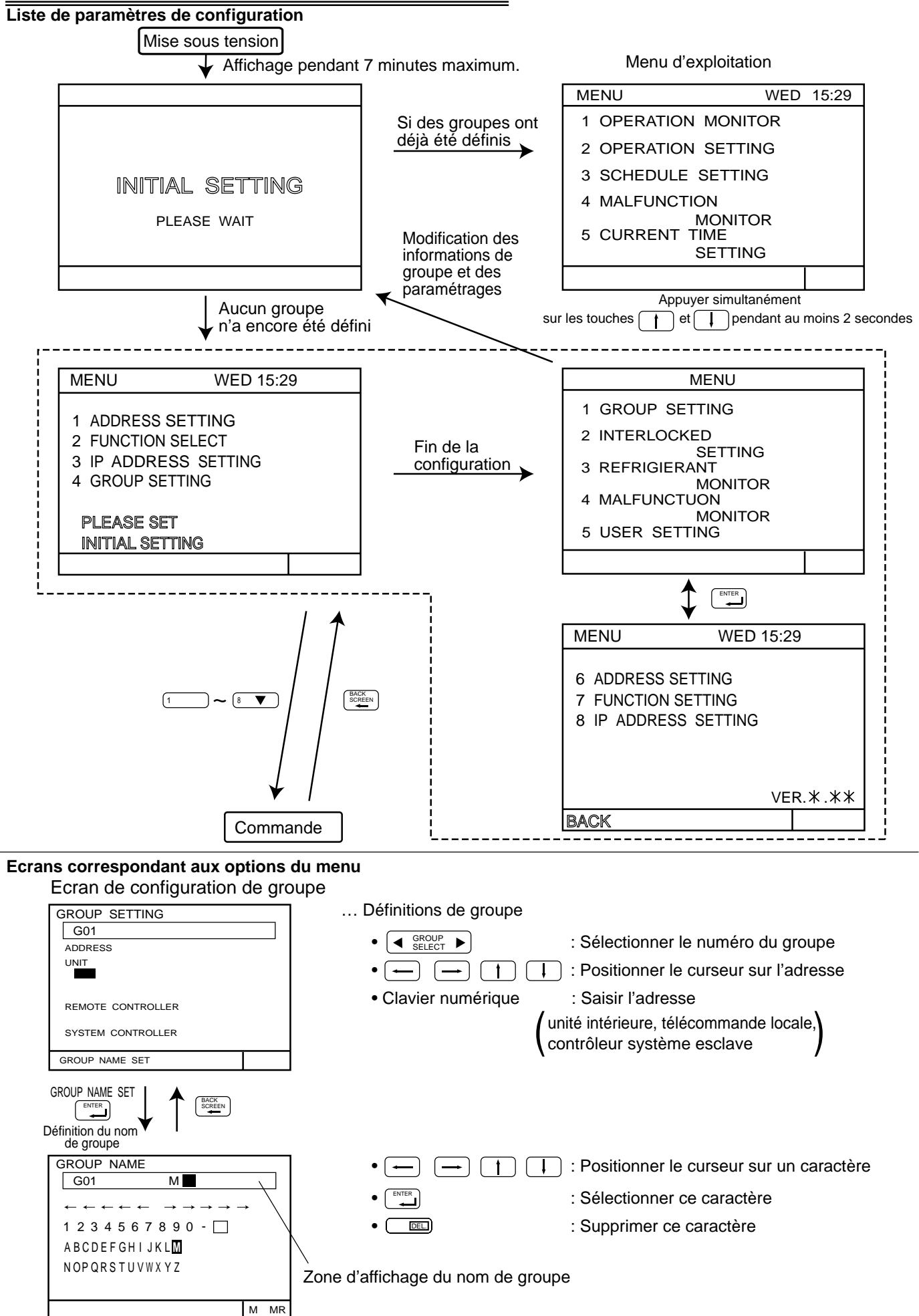

Définition des verrouillages

|                             |         |     | - |  |
|-----------------------------|---------|-----|---|--|
| INTERLOCKED                 | SETTING |     |   |  |
| INTERLOCKED<br>UNIT ADDRESS |         | 005 |   |  |
|                             |         |     |   |  |
|                             |         |     |   |  |
|                             |         |     |   |  |

... Réglage des unités associées au Lossnay.

- GROUP SELECT ►
- : sélectionner les adresses d'unités associées au LOSSNAY.
- (--) (--) (+) (+) : positionner le curseur sur l'unité à adresser.
- Utiliser le clavier numérique pour régler les adresses.

#### Menu utilisateur

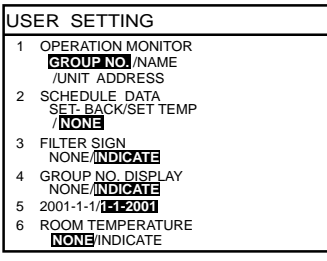

Contrôle du circuit frigorifique

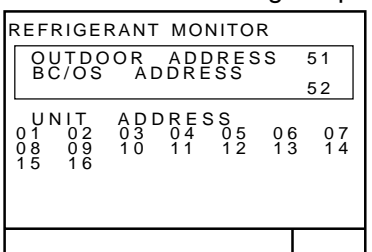

#### Journal des défauts

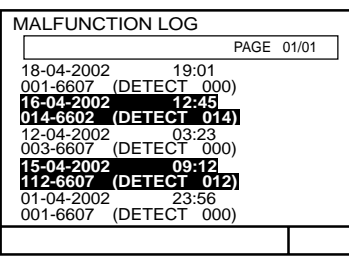

#### Réglage des adresses

M-NET ADDRESS

M-NET ADDRESS: 000

#### Réglage des fonctions

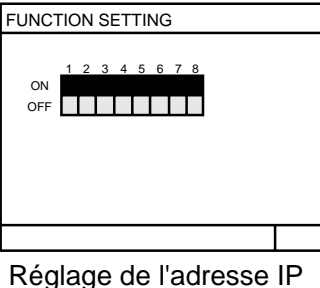

Reglage de l'adresse

IP ADDRESS SETTING

 .. Sélectionner les fonctions utilisateur souhaitées.

- ... L'adresse des unités est affichée pour chaque circuit frigorifique.
  - • GROUP : passer au circuit frigorifique suivant.
- ... Cette fonction permet d'afficher les 64 derniers défauts.
  - (
     GROUP 
     SELECT 
     Changer de pages.
  - EL : effacer les défauts.
- ... Afficher ou régler les adresses M-NET.
  - utiliser le clavier numérique. (000,201 ~ 250)

\*le réglage usine est 000.

#### ... Réglage des fonctions du G 50.

- utiliser le clavier numérique pour régler ON/OFF
- 1 I : utiliser les flèches.

Quand le N°3 est sur ON, le champ d'adressage K control apparaît.

... Régler l'adresse IP.

\*Ce réglage est nécessaire quand on utilise aun réseau informatique.

- $\leftarrow$   $\rightarrow$   $\uparrow$   $\downarrow$  : positionner le curseur sur l'adresse à règler.
- utiliser le clavier numérique pour régler l'adresse (0~ 255)

### Annexe 2 : Exploitation (récapitulatif)

Représentation du tableau de commande, de l'écran d'exploitation, etc.

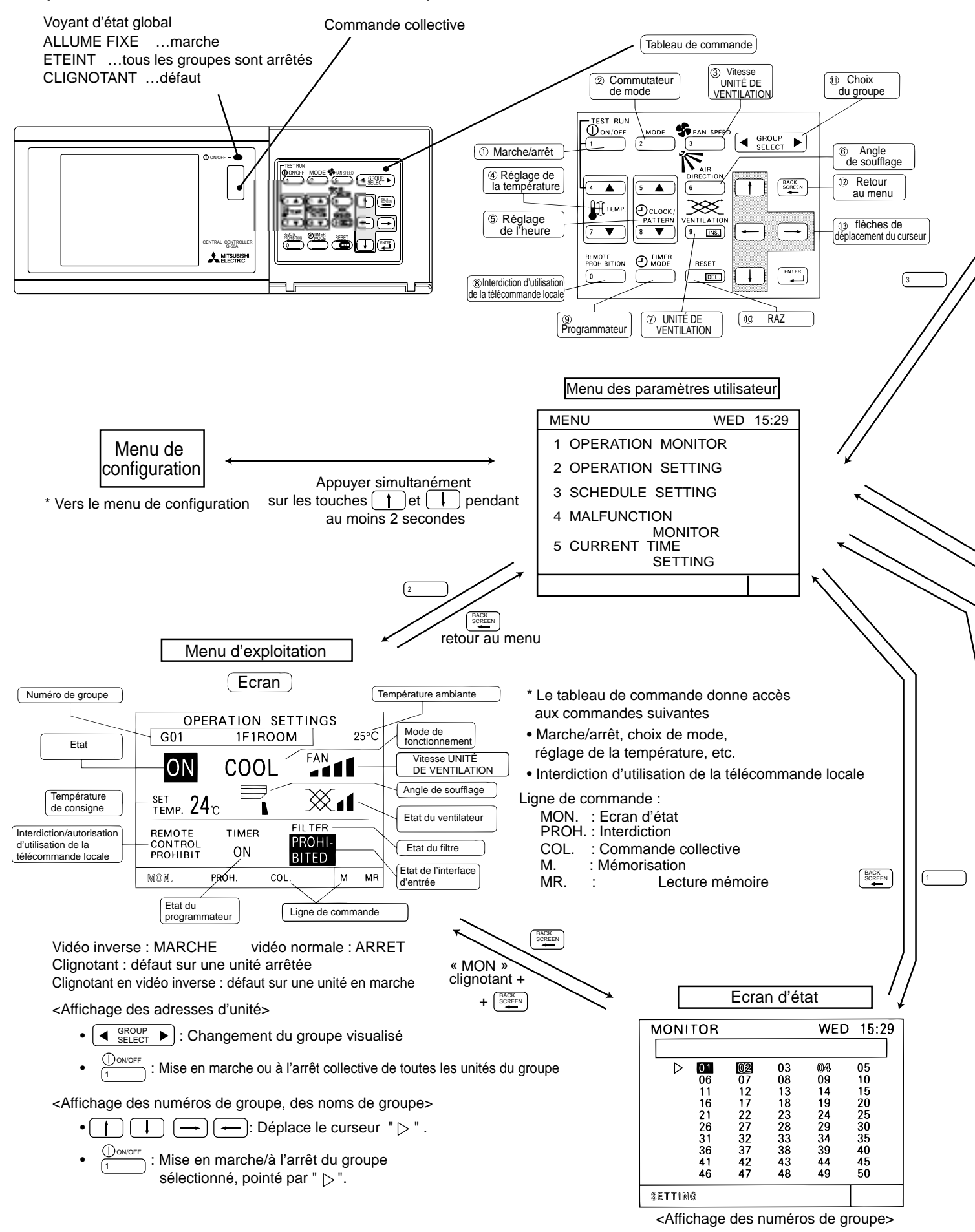

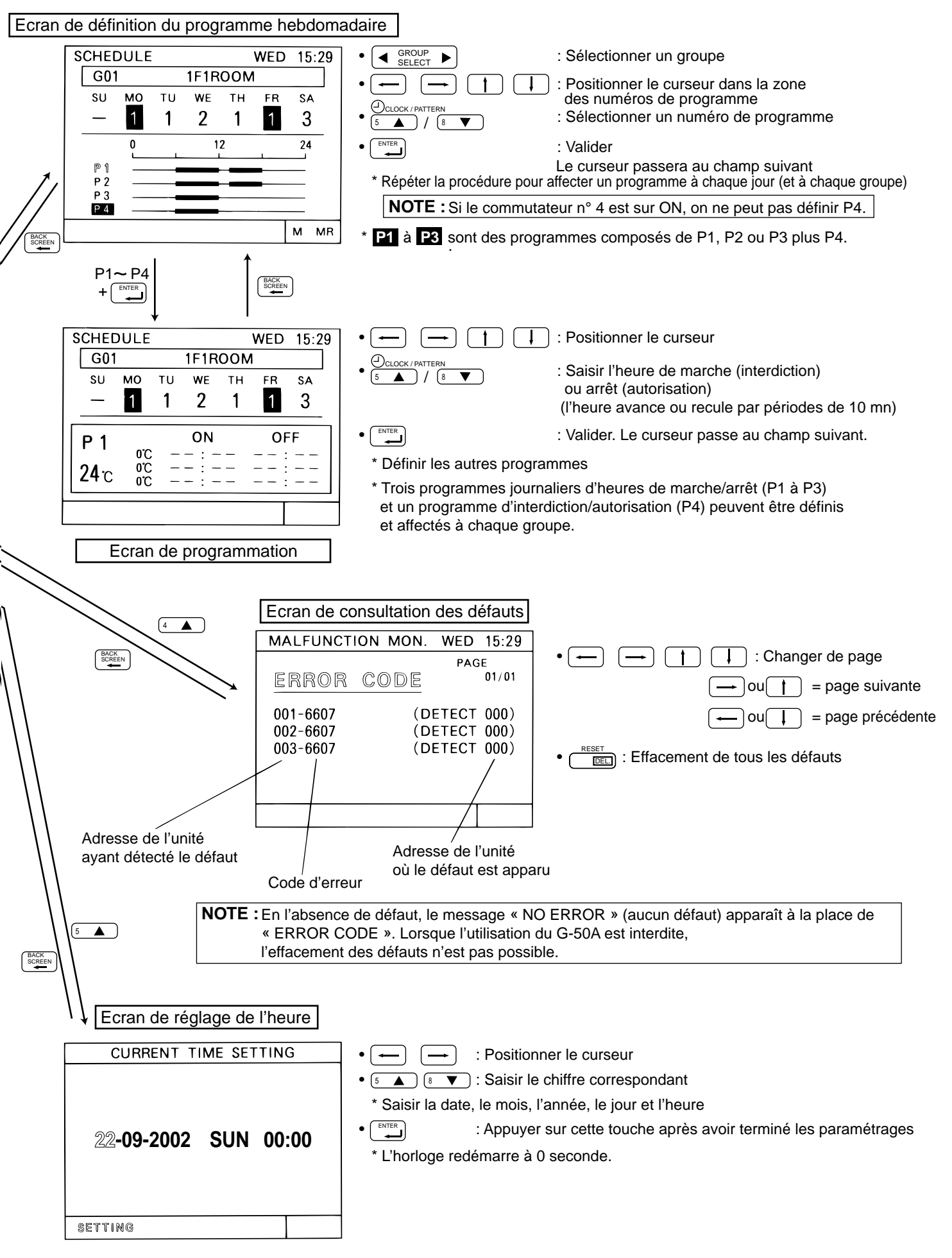

| Ce produit est destiné à l'emploi domestique,<br>dans le commerce et dans l'industrie légère. |                                                                                                    |  |
|-----------------------------------------------------------------------------------------------|----------------------------------------------------------------------------------------------------|--|
| Le produit est conforme<br>aux directives suivantes<br>de l'UE :                              | <ul> <li>Directive basse tension 73/23/CEE</li> <li>Directive sur la compatibilité<br/>électromagnétique 89/336/CEE</li> </ul> |  |

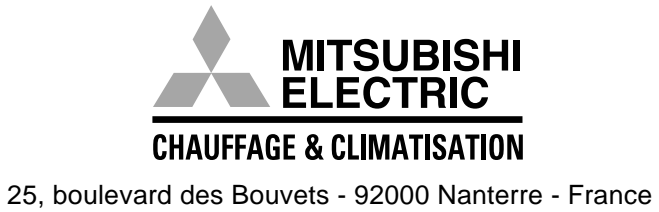